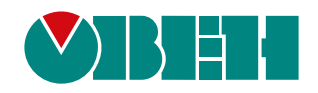

# **Owen Configurator 1.28**

Версия 1.28.141

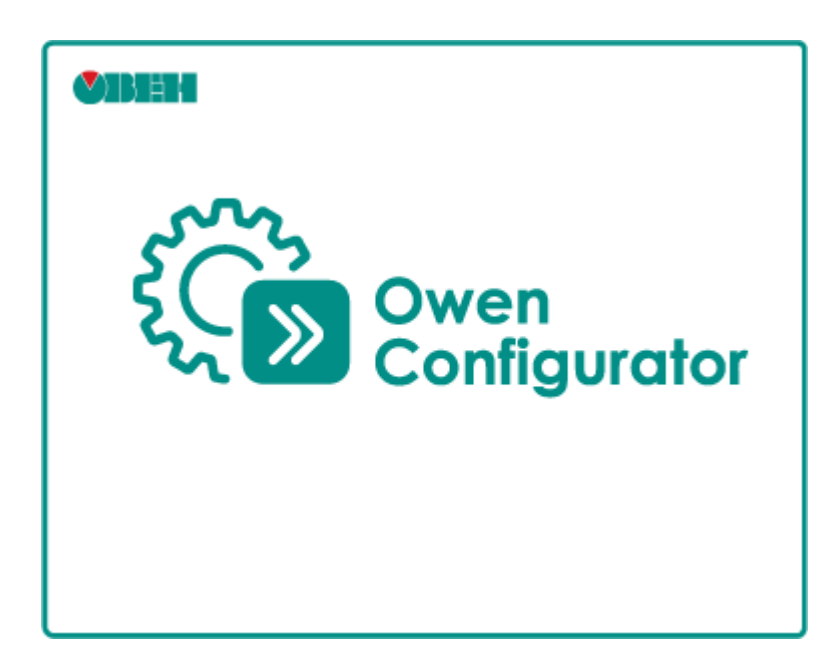

Руководство пользователя

02.2025 версия 1.41

## Содержание

| 1 О программе                                                                            | 3 |
|------------------------------------------------------------------------------------------|---|
| 1.1 Системные требования                                                                 | 3 |
| 1.2 Используемые термины и аббревиатуры                                                  | 3 |
| 2 Установка                                                                              | 5 |
| 3 Навигация по интерфейсу                                                                |   |
| 3.1 Главное меню                                                                         |   |
| 3.2 Область устройств                                                                    |   |
| 3.3 Область настроек параметров                                                          |   |
| 4 Порядок работы                                                                         |   |
| 5 Добавление устройств в проект                                                          |   |
| 5.1 Выбор интерфейса подключения                                                         |   |
| 5.2 Ethernet                                                                             |   |
| 5.3 СОМ-порт (RS-485 или USB)                                                            |   |
| 5.3.1 Протокол Modbus RTU                                                                |   |
| 5.3.2 Протокол Owen Auto Detection                                                       |   |
| 5.3.3 Протокол ОВЕН                                                                      |   |
| 5.3.3.1 Добавление устройства по протоколу OBEH                                          |   |
| 5.3.3.2 Конфликтная ситуация при добавлении                                              |   |
| 5.3.4 Протокол HART                                                                      |   |
| 5.4 Wi-Fi                                                                                |   |
| 5.5 Работа офлайн                                                                        |   |
| 5.6 Настройки связи и обмена данными                                                     |   |
| 5.7 Статусы найденных устройств                                                          |   |
| 5.8 Изменение параметров подключения                                                     |   |
| 6 Конфигурирование                                                                       |   |
| 6.1 Изменение имени устройства                                                           |   |
| 6.2 Считывание и запись параметров устройства                                            |   |
| 6.2.1 Редактирование параметров устройства                                               |   |
| 6.2.2 Копирование параметров устройства                                                  |   |
| 6.2.3 Сравнение параметров при подключении устройства                                    |   |
| 6.2.4 Групповые операции                                                                 |   |
| <ul> <li>b.2.5 Восстановление заводских настроек</li> <li>6.2 Настройка изова</li> </ul> |   |
| о.з пастроика часов                                                                      |   |
| 6.4 Создание/изменение пароля                                                            |   |
| 6.5 Обновление встроенного ПО                                                            |   |
| 6.6 Обновление дерева параметров                                                         |   |
| 7 настроика преооразования интерфеисов                                                   |   |
| 7.1 Настроика шлюза                                                                      |   |
|                                                                                          |   |
| о просмотр параметров                                                                    |   |
| о. готолеживание параметров                                                              |   |
| 0.2 график<br>9.2 Робото с орудори                                                       |   |
| 0.3 Гаромотри уютройотро для обмощо со соти                                              |   |
| о.4 параметры устроиства для оомена по сети                                              |   |
| о.э информация оо устроистве                                                             |   |

## 1 О программе

Owen Configurator позволяет настраивать следующие устройства компании OBEH:

- измерители-регуляторы ТРМ1-У2(УЗ), 2ТРМ0-У2(УЗ), 2ТРМ1-У2(УЗ), ТРМ10-У2(УЗ), ТРМ12-У2(УЗ), ИТП-11, ИТП-15, ИТП-17, ТРМ251;
- контроллеры для ГВС и вентиляции TPM1032, TPM1032M, TPM1033;
- блок автоматического управления котельными КТР-121;
- контроллеры управления насосами СУНА-121 и СУНА-122;
- блок для управления установками обратного осмоса КосМастер;
- контроллер для управления холодильными установками КХУ1;
- программируемые реле ПР103, ПР205;
- прибор для индикации и управления СМИ2-М;
- модули ввода-вывода Мх210, МВ110-8А, МУ110-6У, МУ110-8И, МВ110-16Д(ДН), МВ110-32ДН, МВ110-8ДФ, МК110-4ДН.4Р, МК110-8Д(ДН).4Р, МУ110-16Р(К), МУ110-32Р, МУ110-8Р(К);
- блоки питания БПхК, БАх-х;
- бесконтактный реверсивный пускатель ПБР10А;
- устройства защиты двигателя УЗД1;
- датчики температуры ДТХ-RS, ДТХ.И (HART), ДТПХхх5.И;
- датчики температуры и влажности воздуха ПВТ100-RS, ПВТ10-RS, ПВТ110;
- преобразователи давления ПД100-RS, ПД150-RS, ПД200 (HART), ПД200-RS;
- датчики уровня ПДУ-RS;
- датчики газа ПКГ100-СО2, ПКГ100-NH3;
- сетевые шлюзы для доступа к сервису OwenCloud Пх210;
- сетевой шлюз для преобразования и передачи данных протоколов Modbus RTU/ASCII и Modbus TCP МКОН.

## 1.1 Системные требования

Операционная система:

- Windows 7 (SP1+) 32/64 bit;
- Windows 8.1 32/64 bit;
- Windows 10 32/64 bit;
- Windows 11 64 bit.

### ПРИМЕЧАНИЕ

i

Функционал построения графиков доступен только для ОС:

- Windows 10;
- Windows 11.

Системные библиотеки:

- Microsoft .NET Framework 4.8;
- Microsoft Visual C++ 2015-2022.

Системные требования:

- процессор Intel Core i3 2 ГГц;
- оперативная память 2 Гб;
- свободное место на диске 1 Гб.

Подключение к Интернету требуется для следующих действий:

- обновление Owen Configurator;
- загрузка обновления встроенного ПО подключаемых устройств.

## 1.2 Используемые термины и аббревиатуры

Ethernet – технология пакетной передачи данных между устройствами для компьютерных и промышленных сетей;

**IP-адрес** – уникальный сетевой адрес прибора в компьютерной сети, построенной на основе стека протоколов TCP/IP:

Modbus – открытый протокол обмена по сети RS-485, разработан компанией ModiCon, в настоящий

момент поддерживается независимой организацией Modbus-IDA (www.modbus.org);

RS-485 – стандарт физического уровня для асинхронного интерфейса;

**RTC (real time clock)** — часы реального времени. Электронная схема, предназначенная для учёта хронометрических данных;

USB (Universal Serial Bus) – последовательный интерфейс связи;

Контекстное меню – элемент графического интерфейса, представляющий собой список команд,

вызываемый пользователем нажатием ПКМ для выбора необходимого действия над выбранным объектом;

Конфликтная ситуация – ситуация, без разрешения которой дальнейшая работа с устройством невозможна;

ПК – персональный компьютер;

ПКМ – правая кнопка мыши;

ЛКМ – левая кнопка мыши;

Устройство – прибор компании ОВЕН, подключенный к ПК.

## 2 Установка

- 1. Скачайте и запустите установочный файл.
- 2. Выберите язык мастера установки. Нажмите кнопку ОК.

| Выберит           | те язык установки                                                 | $\times$ |  |  |  |  |  |
|-------------------|-------------------------------------------------------------------|----------|--|--|--|--|--|
| €Ç <mark>≫</mark> | Зыберите язык, который будет использован в<br>процессе установки: |          |  |  |  |  |  |
|                   | Русский                                                           |          |  |  |  |  |  |
|                   | ОКОт                                                              | мена     |  |  |  |  |  |

Рисунок 2.1 – Окно выбора языка

3. Откроется окно мастера установки. Ознакомьтесь с информацией в окне и нажмите кнопку Далее.

| 🚱 Установ   | вка — OWEN Configurator                                                                 | _   |      | $\times$ |
|-------------|-----------------------------------------------------------------------------------------|-----|------|----------|
| Ę           | Вас приветствует Мастер<br>установки OWEN Configurator                                  |     |      |          |
|             | Программа установит OWEN Configurator, версия<br>1.28.883.0 на ваш компьютер.           |     |      |          |
|             | Рекомендуется закрыть все прочие приложения перед тем, как продолжить.                  |     |      |          |
|             | Нажмите «Далее», чтобы продолжить, или «Отмена»,<br>чтобы выйти из программы установки. |     |      |          |
|             |                                                                                         |     |      |          |
| <b>VBIH</b> |                                                                                         |     |      |          |
|             | Дале                                                                                    | e > | Отме | ена      |

Рисунок 2.2 – Окно мастера установки

4. Ознакомьтесь с лицензионным соглашением, в случае согласия выберите **Я принимаю условия** соглашения. Нажмите кнопку **Далее**.

| 🚱 Установка — OWEN Configurator                                                                                                    |                                           |                | $\times$ |
|----------------------------------------------------------------------------------------------------|-------------------------------------------|----------------|----------|
| Лицензионное Соглашение                                                                                                    |                                           | Š              | ζ»       |
| Пожалуйста, прочтите следующее Лицензионное Согла<br>принять условия этого соглашения перед тем, как продо                                           | шение. Вы<br>олжить.                      | должны         |          |
| Лицензионное соглашение на использование програ<br>обеспечения.                                                                                      | ммного                                    | ^              |          |
| Перед использованием данного программного<br>пожалуйста, ознакомьтесь с условиями нижеследующег<br>лицензионного соглашения. Любое использование Вам | о обеспече<br><sup>-</sup> о<br>и програм | ения,<br>імы 🗸 |          |
| <ul> <li>Я принимаю условия соглашения</li> <li>Я не принимаю условия соглашения</li> </ul>                                                          |                                           |                |          |
| < Назад                                                                                                    | lалее >                                   | Отм            | ена      |

#### Рисунок 2.3 – Окно лицензионного соглашения

5. Выберите папку, в которую необходимо установить программу. Нажмите кнопку Далее.

| 🚱 Установка — OWEN Configurator                                                                                              | _               |                | ×                            |
|----------------------------------------------------------------------------------------------------|-----------------|----------------|------------------------------|
| Выбор папки установки                                                                                                    |                 | 2              | $\tilde{\boldsymbol{\zeta}}$ |
| Программа установит OWEN Configurator в следующую па                                                                         | апку.           |                |                              |
| Нажмите «Далее», чтобы продолжить. Если вы хотите выбр<br>папку, нажмите «Обзор».<br>C:\Program Files\Owen\OWEN Configurator | оать дру        | игую<br>Обзор  | ]                            |
| Требуется как минимум 582,8 Мб свободного дискового п<br>< Назад Дал                                                         | ростран<br>ee > | нства.<br>Отме | ена                          |

## Рисунок 2.4 – Окно выбора папки установки

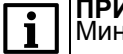

ПРИМЕЧАНИЕ Минимально необходимое свободное место на диске ~600 Мб.

6. Выберите папку для создания ярлыка в меню Пуск. Нажмите кнопку Далее.

| 🚱 Установка — OWEN Configurator    |                | -         | _      |          | $\times$ |
|------------------------------------|----------------|-----------|--------|----------|----------|
| Выбор папки в меню «Пуск»          |                |           |        | S.       | ζ»       |
| Программа создаст ярлыки в следую  | цей папке ме   | ню «Пуск» |        |          |          |
| Нажмите «Далее», чтобы продолжить. | . Если вы хоти | те выбрат | ь друг | vю       |          |
| папку, нажмите «Обзор».            |                |           |        | <b>)</b> |          |
| Owen\OWEN Configurator             |                |           | O      | бзор     |          |
|                                    |                |           |        |          |          |
|                                    |                |           |        |          |          |
|                                    |                |           |        |          |          |
|                                    |                |           |        |          |          |
|                                    |                |           |        |          |          |
|                                    |                |           |        |          |          |
|                                    |                |           |        |          |          |
|                                    |                |           |        |          |          |
|                                    | < Назад        | Далее     | >      | Отм      | ена      |

Рисунок 2.5 – Окно выбора папки в меню Пуск

7. Если необходимо, установите драйвер СОМ-порта для связи с устройствами ОВЕН и создайте ярлык, поставив соответствующие галочки. Нажмите кнопку **Далее**.

| 🚱 Установка — OWEN Configurator —                                                                                         |    | ×                |
|----------------------------------------------------------------------------------------------------|----|------------------|
| Выбор дополнительных задач                                                                                                |    | ۲<br>۲<br>۲<br>۲ |
| Выберите дополнительные задачи, которые должны выполниться п<br>установке OWEN Configurator, после этого нажмите «Далее»: | ри |                  |
| Драйвера:                                                                                                    |    |                  |
| Установить драйвер СОМ-порт для связи с устройствами ОВЕН                                                                 |    |                  |
| Дополнительные значки:                                                                                                    |    |                  |
| 🗹 Создать значок на Рабочем столе                                                                                         |    |                  |
|                                                                                                    |    |                  |
|                                                                                                    |    |                  |
|                                                                                                    |    |                  |
|                                                                                                    |    |                  |
|                                                                                                    |    |                  |
|                                                                                                    |    |                  |
| < Назад Далее >                                                                                                    | От | мена             |

Рисунок 2.6 – Окно выбора дополнительных задач

8. Нажмите кнопку Установить.

| сё готово к установке                                                                   |                 |         | Ś     |
|-----------------------------------------------------------------------------------------|-----------------|---------|-------|
| Нажмите «Установить», чтобы продолжить, ил<br>просмотреть или изменить опции установки. | и «Назад», если | 1 ВЫ ХС | отите |
| Папка установки:                                                                        |                 |         | ^     |
|                                                                                         | I               |         |       |
| Папка в меню «Пуск»:<br>Owen\OWEN Configurator                                          |                 |         |       |
|                                                                                         |                 |         | ~     |
|                                                                                         |                 |         |       |
|                                                                                         |                 |         |       |
|                                                                                         |                 |         |       |
|                                                                                         |                 |         |       |
|                                                                                         |                 |         | _     |

Рисунок 2.7 – Окно установки

9. Откроется окно, в котором будет отображаться процесс установки.

| 🚱 Установка — OWEN Configurator         | _ |        |
|-----------------------------------------|---|--------|
| Установка                               |   | Ę.     |
| Распаковка файлов<br>TRM1032M-02.R.json |   |        |
|                                         |   |        |
|                                         |   |        |
|                                         |   |        |
|                                         |   |        |
|                                         |   | Отмена |

Рисунок 2.8 – Окно процесса установки программы

10. Дождитесь окончания установки и, если необходимо, поставьте галочку Запустить приложение.

| 🕼 Установ   | зка — OWEN Configurator                                                                                                    | _         | $\times$ |
|-------------|----------------------------------------------------------------------------------------------------|-----------|----------|
| ۲<br>۲<br>۲ | Завершение Мастера установки<br>OWEN Configurator                                                                                |           |          |
|             | Программа OWEN Configurator установлена<br>на ваш компьютер. Приложение можно<br>запустить с помощью соответствующего<br>значка. |           |          |
|             | Нажмите «Завершить», чтобы выйти из<br>программы установки.                                                                      |           |          |
|             | Запустить приложение                                                                                                    |           |          |
| <b>S</b> BH |                                                                                                    |           |          |
|             | [                                                                                                    | Завершить |          |

Рисунок 2.9 – Окно завершения установки

11. Нажмите кнопку Завершить.

## 3 Навигация по интерфейсу

После запуска Owen Configurator откроется Главное окно:

|                                                                                                    | Главное меню                                                                                                    |                                                  |
|----------------------------------------------------------------------------------------------------|----------------------------------------------------------------------------------------------------|--------------------------------------------------|
|                                                                                                    | Owen Configurator - Проект не сохранён                                                                                                    | 003 – = ×                                        |
| Чаки проект<br>Прочитать Записать № Заводские настройки<br>прочитать Записать № Ослеживание параметров<br>значения значения № График | Настроить Установить Юстировать устройство         Сохранить Настроить Ониформа         Обновить Установить Юстировать дохив         Обновить Установить Остировать дохив         Обновить Синформа         Обновить Ореверить Перезагрузить дохив         Перезагрузить устройство | Параметры Информация об<br>устройства устройстве |
|                                                                                                    |                                                                                                    |                                                  |
|                                                                                                    |                                                                                                    |                                                  |
| Для начала рабо                                                                                                    | оты добавьте устройства или откройте сохранённый проект                                                                                                    |                                                  |
|                                                                                                    |                                                                                                    |                                                  |
|                                                                                                    |                                                                                                    |                                                  |

Рисунок 3.1 – Главное окно

Окно содержит главное меню.

После добавления устройств в проект в Главном окне появятся:

- область устройств;
- область настроек параметров.

| 🚱 🛛 🖸             |                              |                                                               | Owen Conf                                   | igurator - Проект не сохранён                        |                                               |                                                             | 000-=×                                           |
|-------------------|------------------------------|---------------------------------------------------------------|---------------------------------------------|------------------------------------------------------|-----------------------------------------------|-------------------------------------------------------------|--------------------------------------------------|
| Добави<br>устройс | ГБВА УСТРОЙСТВА АДРЕСА ПРОЧИ | і Даводские настро<br>тать Записать<br>значения ⊠График       | ики<br>раметров Настроить Установит<br>насы | ь Юстировать<br>устройство Сохранить Нас<br>архонв а | троить<br>настроить<br>шлюз Сниффер<br>Modbus | Обновить Проверить Перезагі<br>устройство обновления устрой | Параметры Информация об<br>устройства устройства |
|                   |                              | Имя                                                           | Значение                                    | Значение по умолчанию                                | Минимальное значение                          | Максимальное значение                                       | Единица измерения                                |
|                   | ИТП15                        | <ul> <li>Настройки шлюза</li> </ul>                           |                                             |                                                      |                                               |                                                             | ^                                                |
| _                 | MKOH                         | <ul> <li>Настройки порта RS-485</li> </ul>                    |                                             |                                                      |                                               |                                                             |                                                  |
|                   | Адрес: 1 (COM3)              | <ul> <li>Сетевые настроики</li> <li>Статус прибора</li> </ul> |                                             |                                                      |                                               |                                                             |                                                  |
| -                 | Номер: 1234567911111116      |                                                               |                                             |                                                      |                                               |                                                             |                                                  |
|                   |                              |                                                               |                                             |                                                      |                                               |                                                             |                                                  |
|                   |                              |                                                               |                                             |                                                      |                                               |                                                             |                                                  |
|                   |                              |                                                               |                                             |                                                      |                                               |                                                             |                                                  |
|                   |                              |                                                               |                                             |                                                      |                                               |                                                             |                                                  |
|                   |                              |                                                               |                                             |                                                      |                                               |                                                             |                                                  |
|                   |                              |                                                               |                                             |                                                      |                                               |                                                             | ~                                                |
|                   |                              |                                                               |                                             |                                                      |                                               |                                                             |                                                  |
|                   | I<br>Область                 | устройств                                                     |                                             |                                                      | Область на параметро                          | астроек<br>в                                                |                                                  |

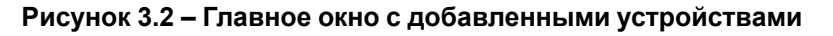

## 3.1 Главное меню

| Файл | Файл                 |                                 |  |  |  |  |
|------|----------------------|---------------------------------|--|--|--|--|
|      | Создать              | Создать новый проект            |  |  |  |  |
|      | Открыть              | Открыть проект                  |  |  |  |  |
|      | Сохранить            | Сохранить проект                |  |  |  |  |
| E,   | Сохранить как        | Сохранить проект с новым именем |  |  |  |  |
| ŝ    | Hастройки (Settings) | Открыть настройки программы     |  |  |  |  |

| ? | Справка            | Открыть справку                    |
|---|--------------------|------------------------------------|
| i | О программе        | Просмотреть информацию о программе |
| 6 | Обновить программу | Обновить программу                 |

## Проект

| +              | Добавить устройства         | Добавить устройство в проект                                                             |
|----------------|-----------------------------|------------------------------------------------------------------------------------------|
| ×              | Удалить устройства          | Удалить устройство из проекта                                                            |
| IP             | Назначить IP адреса         | Задать новые IP-адреса для устройств                                                     |
| →              | Прочитать значения          | Считать значения параметров из выбранных устройств                                       |
| Ĵ              | Записать значения           | Записать измененные значения параметров в выбранные устройства                           |
| ्र             | Заводские настройки         | Восстановить заводские настройки выбранного устройства                                   |
| ∕⊗́            | Отслеживание<br>параметров  | Отслеживать значения выбранных параметров в реальном времени                             |
| 1              | График                      | Отслеживать значения выбранных параметров в реальном времени в виде графика              |
| $\bigotimes$   | Настроить часы              | Изменить значение часов реального времени (RTC)                                          |
| ₽<br>***       | Установить пароль           | Создать или изменить пароль в выбранных устройствах                                      |
| :<br>     <br> | Юстировать<br>устройство    | Запустить приложение ОВЕН Юстировка                                                      |
| }<br>ar        | Сохранить архив             | Сохранить архив из выбранного устройства                                                 |
| Ŷ              | Настроить архив             | Настроить параметры архивирования для выбранного устройства                              |
| *              | Настроить шлюз              | Настроить шлюз преобразования протоколов (доступно только при добавлении шлюза в проект) |
| \$Q≣           | Сниффер Modbus              | Просмотреть данные, проходящие через преобразователь Modbus                              |
|                | Обновить устройство         | Обновить встроенное ПО устройства                                                        |
|                | Проверить<br>обновления     | Проверить наличие доступных обновлений встроенного ПО                                    |
| 0              | Перезагрузить<br>устройство | Выполнить программную перезагрузку устройства (сброс по питанию)*                        |
|                | Параметры<br>устройства     | Просмотреть параметры добавленного устройства                                            |
|                | Информация об<br>устройстве | Просмотреть информацию об устройстве                                                     |

i

ПРИМЕЧАНИЕ \* Перезагрузка доступна только для устройств, добавленных по протоколу Owen Auto Detection.

## 3.2 Область устройств

В области устройств отображаются добавленные в проект устройства и их параметры.

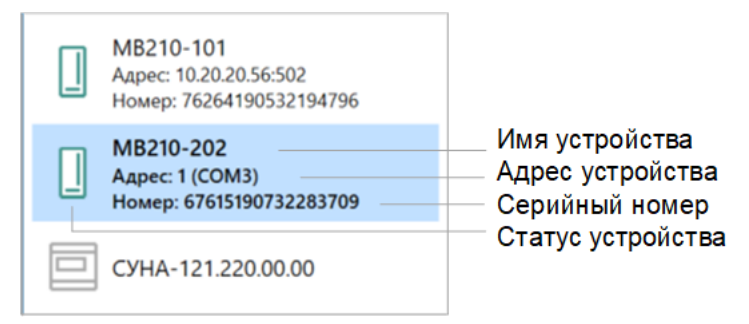

### Рисунок 3.3 – Область устройств

### Статусы добавленных устройств

|         | В сети              | Устройство, с которым установлено соединение                                                        |
|---------|---------------------|----------------------------------------------------------------------------------------------------|
|         | Не в сети           | Устройство, связь с которым прервана                                                                |
|         | Отредактировано     | Устройство, значения параметров которого были изменены в <b>Owen</b> Configurator и еще не записаны |
| -0      | Ошибка              | При редактировании параметров введены некорректные значения                                         |
|         | Защищено паролем    | Устройство защищено паролем                                                                         |
| <u></u> | Доступно обновление | Доступна загрузка и обновление встроенного ПО устройства                                            |
|         | Конфликт            | Устройство в сети не совпадает с устройством в проекте                                              |

При выборе устройства ПКМ доступно контекстное меню устройства.

| Адрес: 192.168.1.99:502<br>Номер: 76264201132432665 | Прочитать значения F5            |
|-----------------------------------------------------|----------------------------------|
| Номер: 76264201132432665                            |                                  |
|                                                     | записать значения го             |
| 6                                                   | Копировать значения Ctrl+C       |
| 合                                                   | Вставить значения Ctrl+V         |
| 5                                                   | Обновить дерево параметров F4    |
| F                                                   | Изменить имя устройства          |
| 5 <sup>3</sup>                                      | Заводские настройки              |
| 30(                                                 | Отследить оперативные параметры  |
| ×                                                   | Удалить устройства Delete        |
| $\rightleftharpoons$                                | Изменение параметров подключения |
| 0                                                   | Настроить часы                   |
| <u>D</u>                                            | Установить пароль                |
| 111                                                 | Юстировать устройство            |
| 1                                                   | Сохранить архив                  |
| *Q*                                                 | Настроить шлюз                   |
| Q.ª                                                 | Сниффер Modbus                   |
| ۲.<br>۲.                                            | Обновить устройство              |
| 멧                                                   | Перезагрузить устройство         |
| e)                                                  | Параметры устройства             |
| 인                                                   | Информация об устройстве         |

Рисунок 3.4 – Контекстное меню устройства

## 3.3 Область настроек параметров

После добавления устройства в проект значения параметров устройства, которые отображаются в области настроек параметров в виде таблицы, можно редактировать.

| И | ля                     | Значение | Минимальное значение | Максимальное значение | Единица измерения | Значение по умолчанию |
|---|------------------------|----------|----------------------|-----------------------|-------------------|-----------------------|
| Þ | Часы реального времени |          |                      |                       |                   |                       |
| Þ | Сетевые настройки      |          |                      |                       |                   |                       |
| Þ | Состояние батареи      |          |                      |                       |                   |                       |
| Þ | Modbus Slave           |          |                      |                       |                   |                       |
| Þ | Статус прибора         |          |                      |                       |                   |                       |
| Þ | Архив                  |          |                      |                       |                   |                       |
| Þ | Дискретные входы       |          |                      |                       |                   |                       |
| Þ | NTP                    |          |                      |                       |                   |                       |
| Þ | MQTT                   |          |                      |                       |                   |                       |
| Þ | SNMP                   |          |                      |                       |                   |                       |

#### Рисунок 3.5 – Область настроек параметров

Таблица параметров устройства содержит следующую информацию:

- Имя названия параметров, доступных для устройства;
- Значение текущие значения отображаются для каждого параметра. Нередактируемые значения отображаются серым цветом, редактируемые значения черным;
- Минимальное значение минимально допустимое значение параметра;
- Максимальное значение максимально допустимое значение параметра;
- Единица измерения единица измерения значения параметра;
- Значение по умолчанию значение заводской настройки устройства.

Для настройки сортировки и отображения колонок используйте контекстное меню. Для вызова контекстного меню области настроек параметров нажмите ПКМ на заголовок любой колонки.

| И | ия                |    | 20200000                               | 1 | Минимальное значение | Ma |
|---|-------------------|----|----------------------------------------|---|----------------------|----|
| Þ | Часы реального вр | 2+ | Сортировка по возрастанию              |   |                      |    |
| • | Сетевые настройки | A+ | Сортировка по убыванию                 |   |                      |    |
| • | Состояние батареи | 2¥ | Очистить сортировку                    |   |                      |    |
| • | Modbus Slave      | ē  | Показать выбор колонок                 |   |                      |    |
| • | Статус прибора    | I. | Наиболее соответствующий               |   |                      |    |
| • | Архив             |    | Наиболее соответствующий (все колонки) |   |                      |    |
| • | Дискретные входы  | 0  | Показать панель поиска                 |   |                      |    |
| • | NTP               | -  |                                        |   |                      |    |
| • | MQTT              |    |                                        |   |                      |    |
| • | SNMP              |    |                                        |   |                      |    |
|   |                   |    |                                        |   |                      |    |

Рисунок 3.6 – Контекстное меню области параметров

Для изменения порядка расположения колонок нажмите и удерживайте ЛКМ на заголовке той колонки, которую необходимо переместить, а затем переместите в выбранное место ориентируясь на область, обозначенную синими стрелками:

| зтров | Настроить Ус<br>часы п | ***<br>тановить<br>пароль | Юстировать<br>устройство | Coxp | анить<br>ХИВ | 1000 настроить<br>архив | Настроить шлюз | <b>Сниффер</b><br>Modbus | Обновить<br>устройств |
|-------|------------------------|---------------------------|--------------------------|------|--------------|-------------------------|----------------|--------------------------|-----------------------|
| Еди   | ница измерени:         | я Знач                    | ение                     |      | Едини        | ца измерен              | ия Мини        | мальное зн               | начение               |
|       |                        |                           |                          |      |              |                         |                |                          |                       |
|       |                        |                           |                          |      |              |                         |                |                          |                       |

Рисунок 3.7 – Изменение порядка расположения колонок

Для изменения количества отображенных колонок выберите в контекстном меню области настроек

параметров команду

Показать выбор колонок. Появится окно Выбор колонок. Нажмите и

удерживайте ЛКМ на заголовке той колонки, которую необходимо скрыть, а затем переместите в окно **Выбор** колонок. Перемещенные в окно колонки не отображаются в области параметров устройств.

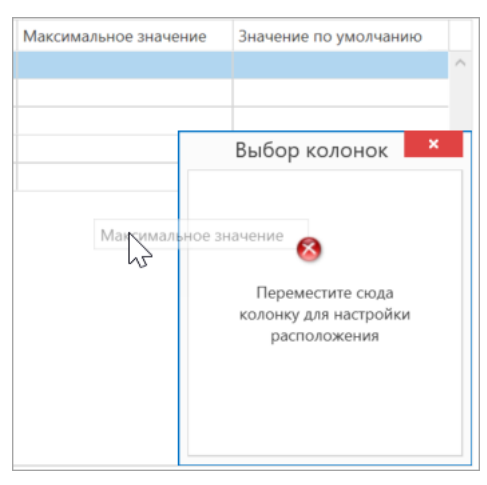

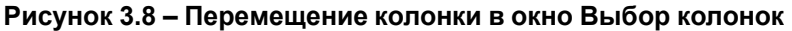

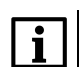

ПРИМЕЧАНИЕ

Колонку Значение нельзя скрыть или переместить.

Вернуть колонки в область настроек параметров устройств можно обратным перетаскиванием из окна Выбор колонок. Для того, чтобы скрыть окно Выбор колонок нажмите крестик в правом верхнем углу окна,

или выберите в контекстном меню области параметров команду

Скрыть выбор колонок.

Для изменения ширины колонки наведите мышку на границу заголовка колонки, ширину которой нужно изменить. Появится стрелка с двумя наконечниками. Нажмите ЛКМ и выберите необходимую ширину колонки.

| И | ия                             | Значение | Минимальное значение |
|---|--------------------------------|----------|----------------------|
| Þ | Настройки измерительного входа |          | -                    |
| • | Настройки ВУ                   |          |                      |
| • | Настройка цвета                |          |                      |
| Þ | Сервисное меню                 |          |                      |

Рисунок 3.9 – Изменение ширины колонки

Задать ширину колонок, соответственно находящимся в них данным, можно с помощью команды Наиболее соответствующий для одной колонки, или Наиболее соответствующий (все колонки) для всех колонок таблицы параметров устройства.

Для отображения панели поиска выберите в контекстном меню области настроек параметров команду **Показать панель поиска**. Введите название или часть названия параметра и в таблице будут отображаться параметры и категории, имена которых содержат введенный текст.

| 6 | ста | IT                                 |                                       | $\otimes$            | Назад Следующая Закрыть |        |
|---|-----|------------------------------------|---------------------------------------|----------------------|-------------------------|--------|
| И | мя  |                                    | Значение                              | Минимальное значение | Максимальное значение   |        |
| 4 | C   | Сетевые настройки                  |                                       |                      |                         | $\sim$ |
|   |     | Настройки подключения к Owen Cloud |                                       |                      |                         |        |
|   |     | Статус подключения к Owen Cloud    | Нет пароля 🗸                          |                      |                         |        |
| 4 | C   | <mark>тат</mark> ус прибора        |                                       |                      |                         |        |
|   |     | Статус                             | 0000 0000 0000 0000 0001 0000 0000 00 | 0                    | 4294967295              |        |
| 4 | N   | ITP                                |                                       |                      |                         |        |
|   |     | Статус                             | Отключено 🗸                           |                      |                         |        |
| 4 | Ν   | ADTT                               |                                       |                      |                         |        |
|   |     | Статус                             | Отключено 🗸                           |                      |                         |        |

Рисунок 3.10 – Поиск в области настроек параметров

Нажмите кнопку Закрыть, чтобы скрыть строку ввода.

## 4 Порядок работы

- 1. Скачайте и запустите установочный файл с сайта www.owen.ru.
- 2. Установите и запустите Owen Configurator;
- 3. Подключите устройство к ПК согласно руководству по эксплуатации устройства;
- 4. Добавьте устройство в проект в зависимости от интерфейса подключения к ПК:
  - Ethernet;
  - СОМ-порт (RS-485 или USB);
  - Wi-Fi;
  - Работа офлайн.
- 5. Сконфигурируйте параметры и загрузите значения параметров в устройство;
- 6. Сохраните проект для дальнейшего использования.

В Owen Configurator также доступен просмотр текущих параметров устройства.

## 5 Добавление устройств в проект

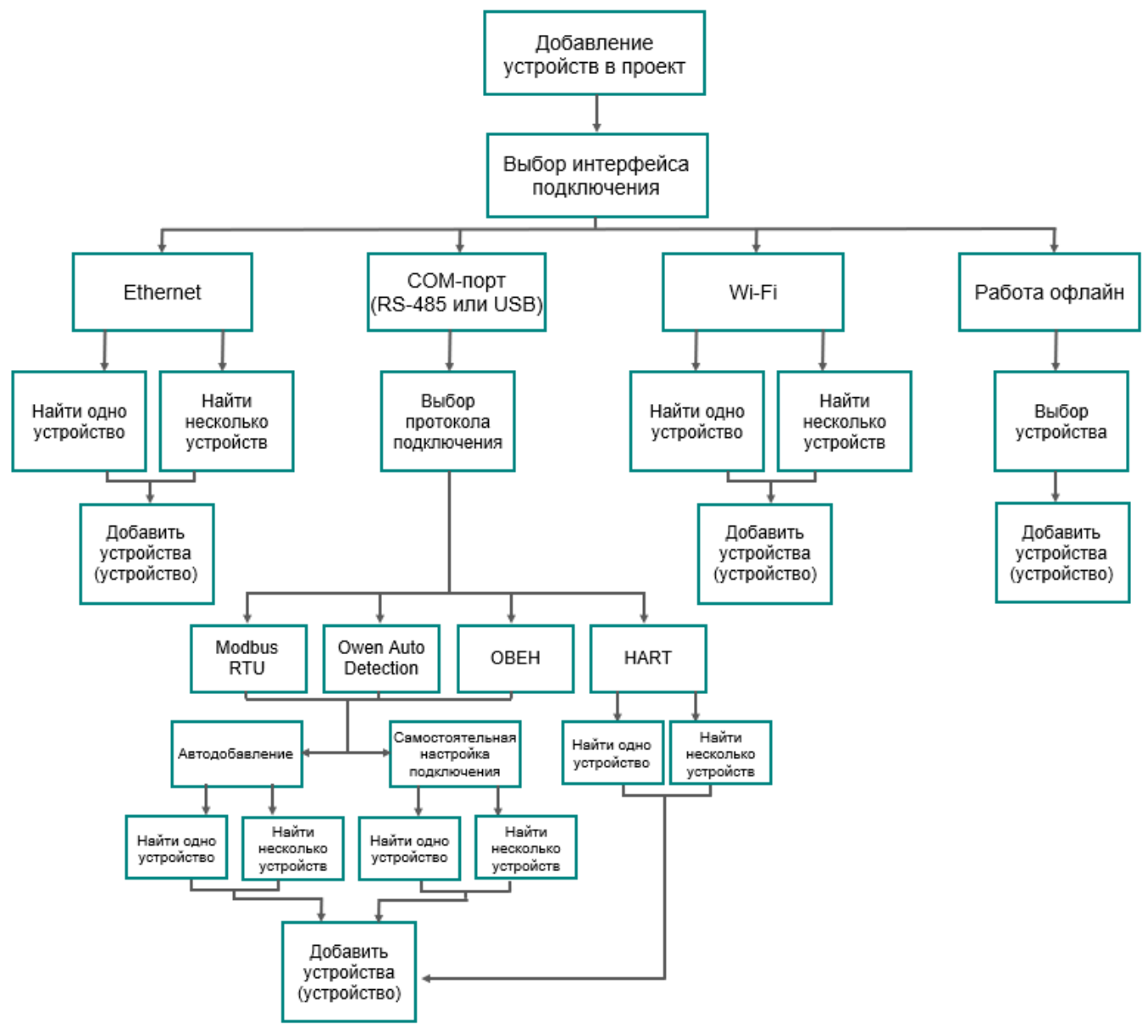

Рисунок 5.1 – Схема добавления устройств

Для добавления устройства нажмите кнопку **Ш Добавить устройства** в главном меню **Проект**. Откроется окно выбора интерфейса подключения и поиска устройств.

| (G                                                   | Д | обавить устройства |                |             | - • ×     |   |
|------------------------------------------------------|---|--------------------|----------------|-------------|-----------|---|
| Сетевые настройки                                    |   |                    |                | Выбрать все | Снять все |   |
| Интерфейс                                            |   | Имя                | Адрес          | Верси       | я         | 0 |
| Ethernet 👻                                           |   |                    |                |             |           | 0 |
| О Найти несколько устройств                          |   |                    |                |             |           |   |
| Начальный IP адрес                                   |   |                    |                |             |           |   |
| 10.20.20.1                                           |   |                    |                |             |           |   |
| Конечный IP адрес                                    |   |                    |                |             |           |   |
| 10.20.20.254                                         |   |                    |                |             |           |   |
| • Найти одно устройство                              |   |                    |                |             |           |   |
| IP адрес                                             |   |                    |                |             |           |   |
| 10.20.20.102                                         |   |                    |                |             |           |   |
| <ul> <li>Отобразить расширенные настройки</li> </ul> |   |                    |                |             |           |   |
| Найти                                                |   |                    |                |             |           |   |
|                                                      |   |                    |                |             |           |   |
|                                                      |   |                    |                |             |           |   |
|                                                      |   |                    |                |             |           |   |
|                                                      |   |                    | Добавить устро | рйства      | Отмена    |   |

Рисунок 5.2 – Окно добавления устройства

Проект может содержать несколько устройств, работающих по различным протоколам. Добавленные устройства можно настроить.

## 5.1 Выбор интерфейса подключения

Устройства могут быть подключены к ПК по интерфейсу Ethernet, RS-485, USB или с помощью беспроводной технологии Wi-Fi.

Устройство, подключенное к ПК по интерфейсу RS-485 и USB, будет отображаться в программе как подключенное через COM-порт, номер и название порта можно посмотреть в Диспетчере устройств Windows.

В зависимости от способа подключения выберите интерфейс в выпадающем меню:

| Интерфейс                                                   |   |
|-------------------------------------------------------------|---|
| Ethernet                                                    | - |
| Wireless80211<br>Ethernet                                   |   |
| STMicroelectronics Virtual COM Port (COM3)<br>Работа офлайн |   |

Рисунок 5.3 – Выбор интерфейса

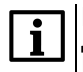

#### ПРИМЕЧАНИЕ

Для конфигурирования модулей серии Mx210 выберите интерфейс STMicroelectronics Virtual COM Port.

Выполните поиск устройств в сети в зависимости от интерфейса подключения.

## 5.2 Ethernet

Выберите в меню Интерфейс пункт Ethernet для добавления устройства по интерфейсу Ethernet.

| Интерфейс                                                   |   |
|-------------------------------------------------------------|---|
| Ethernet                                                    | - |
| Wireless80211                                               |   |
| Ethernet                                                    |   |
| STMicroelectronics Virtual COM Port (COM3)<br>Работа офлайн |   |

#### Рисунок 5.4 – Выбор интерфейса Ethernet

Поиск устройств выполняется по IP-адресам. Выберите способ поиска:

• Найти несколько устройств – задается диапазон IP-адресов для поиска группы устройств или устройства IP-адрес которого неизвестен; • Найти одно устройство – задается один известный IP-адрес.

#### Поиск в диапазоне IP-адресов:

- установите чекбокс Найти несколько устройств;
- задайте в полях ввода начальный и конечный IP-адреса;
- нажмите кнопку **Найти**. Будет выполнено сканирование всех IP-адресов в указанном диапазоне. Результаты поиска по каждому IP-адресу отобразятся в окне программы:

| (hai)                                                | Дo           | обавить устройства                 |                 |        |          | - • ×     |
|------------------------------------------------------|--------------|------------------------------------|-----------------|--------|----------|-----------|
| Сетевые настройки                                    |              |                                    |                 | Выб    | рать все | Снять все |
| Интерфейс                                            |              | Имя                                | Адрес           |        | Версия   |           |
| Ethernet 👻                                           | $\checkmark$ | МВ210-101 Номер: 76264190532194796 | 10.20.20.102:50 | 2      | 1.1.5    | $\hat{}$  |
| • Найти несколько устройств                          |              |                                    |                 |        |          |           |
| Начальный IP адрес                                   |              |                                    |                 |        |          |           |
| 10.20.20.1                                           |              |                                    |                 |        |          |           |
| Конечный IP адрес                                    |              |                                    |                 |        |          |           |
| 10.20.20.254                                         |              |                                    |                 |        |          |           |
| О Найти одно устройство                              |              |                                    |                 |        |          |           |
| IP адрес                                             |              |                                    |                 |        |          |           |
| 10.20.20.126                                         |              |                                    |                 |        |          |           |
|                                                      |              |                                    |                 |        |          |           |
| <ul> <li>Отобразить расширенные настройки</li> </ul> |              |                                    |                 |        |          |           |
| Найти                                                |              |                                    |                 |        |          |           |
|                                                      |              |                                    |                 |        |          |           |
|                                                      |              |                                    |                 |        |          |           |
|                                                      |              |                                    |                 |        |          |           |
|                                                      |              |                                    | Добавить устр   | ойства |          | Отмена    |

Рисунок 5.5 – Найденные устройства

• выберите устройства, поставив галочку, и нажмите кнопку Добавить в проект.

### Поиск одного устройства:

- установите чекбокс Найти одно устройство;
- задайте в поле ввода IP-адрес устройства;
- при необходимости введите номер порта:

| њко устро<br>дрес  | йств       |                                |                                |                                |                                |
|--------------------|------------|--------------------------------|--------------------------------|--------------------------------|--------------------------------|
| лько устро<br>дрес | йств       |                                |                                |                                |                                |
| лько устро<br>дрес | йств       |                                |                                |                                |                                |
| дрес               |            |                                |                                |                                |                                |
|                    |            |                                |                                |                                |                                |
|                    |            |                                |                                |                                |                                |
| pec                |            |                                |                                |                                |                                |
|                    |            |                                |                                |                                |                                |
|                    |            |                                |                                |                                |                                |
| енные на           | стройки    | 1                              |                                |                                |                                |
|                    |            |                                |                                |                                |                                |
|                    |            |                                |                                |                                |                                |
|                    |            |                                |                                |                                |                                |
|                    |            |                                |                                |                                |                                |
|                    |            |                                |                                |                                |                                |
|                    | устройство | устройство<br>ренные настройки | устройство<br>ренные настройки | устройство<br>ренные настройки | устройство<br>ренные настройки |

Рисунок 5.6 – Расширенные сетевые настройки

 нажмите кнопку Найти. Будет выполнено сканирование указанного IP-адреса. Результат поиска отобразится в окне программы:

| <b>1</b>                                                                  | ОВЕН Кон | фигуратор - Добавит    | гь устройсте | a           |           |
|---------------------------------------------------------------------------|----------|------------------------|--------------|-------------|-----------|
| Сетевые настройки                                                         |          |                        |              | Выбрать все | Снять все |
| Интерфейс                                                                 |          | Имя                    | Адр          | bec         |           |
| Ethernet                                                                  | -        | МК210-301 Номер: 20981 | 10.2         | 2.11.1      |           |
| <ul> <li>Найти несколько устройств</li> <li>Начальный IP адрес</li> </ul> |          |                        |              |             |           |
| 10.2.11.1                                                                 |          |                        |              |             |           |
| Конечный IP адрес                                                         |          |                        |              |             |           |
| 10.2.11.2                                                                 |          |                        |              |             |           |
| <ul> <li>Найти одно устройство</li> </ul>                                 |          |                        |              |             |           |
| IP адрес                                                                  |          |                        |              |             |           |
| 10.2.11.1                                                                 |          |                        |              |             |           |
| Найти                                                                     |          |                        |              |             |           |
|                                                                           |          |                        |              |             |           |

Рисунок 5.7 – Поиск устройства по IP-адресу

• выберите устройство, поставив галочку, и нажмите кнопку Добавить в проект

#### Назначение IP-адреса устройству

Поддержку данной функции можно проверить в руководстве по эксплуатации устройства.

Возможность назначения ІР-адресов доступна для устройства или группы устройств.

Для назначения IP-адреса нажмите кнопку IP Назначить IP адреса в главном меню Проект. Откроется окно с инструкцией:

| <b>©</b>                                                                                                    | Ha | азначение IP адресов |                |       |         |          | × |
|----------------------------------------------------------------------------------------------------|----|----------------------|----------------|-------|---------|----------|---|
| Функция позволяет настроить сетевые настройки Ethernet с помощью<br>сервисной кнопки.                                                                                                    |    |                      |                | Выбр  | ать все | Снять вс | 2 |
| <ol> <li>Подключите одно или несколько устройств по Ethernet к ПК.</li> <li>В расширенных настройках выберите сетевой адаптер, к которому<br/>подключены устройства.</li> <li>Укажите IP-адрес, который необходимо задать первому устройству.</li> <li>Нажмите сервисную кнопку на устройстве.</li> <li>Дождитесь появления устройства с назначенным IP-адресом в<br/>списке.</li> <li>Для назначения IP-адресов для группы устройств повторите шаги 4–5.</li> <li>IP-адрес каждого последующего устройства будет увеличиваться на 1.</li> <li>Назначить устройству IP-адрес:</li> <li>✓ Отобразить расширенные настройки</li> </ol> |    | Имя                  | Адрес          |       | Версия  |          | 0 |
|                                                                                                    |    |                      | Добавить устро | йства |         | Отмена   |   |

Рисунок 5.8 – Окно назначения ІР-адресов

#### Расширенные настройки

Расширенные настройки возможно применить в случае изменения IP-адреса:

- маски подсети;
- основного шлюза;
- основного и трех альтернативных DNS-серверов.

Для изменения или просмотра откройте вкладку Отобразить расширенные настройки.

| <ul> <li>Скрыть расширенные нас</li> </ul> | тройки |
|--------------------------------------------|--------|
| Порт                                       |        |
| 502                                        |        |
| Маска подсети:                             |        |
| 255.255.255.0                              |        |
| Основной шлюз:                             |        |
| 10.20.20.1                                 |        |
| Предпочитаемый DNS серве                   | p:     |
| 10.2.12.1                                  |        |
| Альтернативный DNS сервер                  | o 1:   |
| 77.88.8.8                                  |        |
| Альтернативный DNS сервер                  | 2:     |
| 8.8.4.4                                    |        |
| Альтернативный DNS сервер                  | 3:     |
| 8.8.8.8                                    |        |

Рисунок 5.9 – Расширенные настройки

Измененные расширенные настройки записываются в устройство вместе с IP-адресом.

## 5.3 СОМ-порт (RS-485 или USB)

Для добавления устройства, подключенного по интерфейсу RS-485 или USB, выберите в меню Интерфейс номер СОМ-порта, к которому подключено устройство.

Выберите в меню **Протокол** протокол обмена с устройством. Протокол указан в *руководстве по* эксплуатации устройства.

В Owen Configurator поддерживаются следующие протоколы:

- Modbus RTU;
- Owen Auto Detection;
- OBEH;
- HART.

Для каждого протокола требуется установить собственные настройки.

В случае несоответствия настроек измените параметры подключения.

## 5.3.1 Протокол Modbus RTU

Для поиска устройств выберите протокол Modbus RTU в меню Протокол.

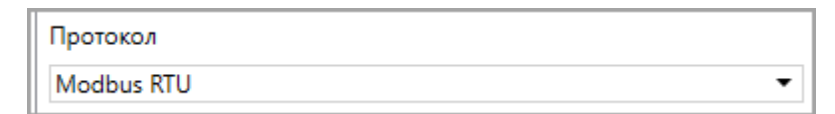

#### Рисунок 5.10 – Выбор протокола

Для устройства доступно два режима подключения:

- 1. Автодобавление.
- 2. Самостоятельная настройка сетевых параметров устройства.

#### Автодобавление

• Выберите пункт Авто в меню Настройки подключения.

| Настройки подключения         |   |
|-------------------------------|---|
| Авто                          | • |
| Авто<br>Задать самостоятельно |   |

Рисунок 5.11 – Настройки подключения

#### ПРИМЕЧАНИЕ

При первом подключении **Расширенные настройки** развернуты. Настройки по умолчанию:

- Скорость 9600;
- Биты данных 8;
- Четность нет;
- Стоп-биты 1.
- Для поиска устройства с известным сетевым адресом:
  - установите чекбокс Найти одно устройство;
  - задайте в поле ввода адрес устройства в сети;

| 🖲 Найти | одно устройство |  |  |
|---------|-----------------|--|--|
| Адрес   |                 |  |  |
| 16      |                 |  |  |
|         |                 |  |  |

#### Рисунок 5.12 – Адрес устройства

- Нажмите кнопку Найти. Программа выполнит поиск устройства в сети. Результат поиска отобразится в окне программы.
- Для поиска группы устройств или устройства адрес которого неизвестен, используйте поиск в диапазоне адресов:
  - установите чекбокс Найти несколько устройств;
  - задайте в полях ввода начальный и конечный адреса;
  - нажмите кнопку Найти. Будет выполнено сканирование каждого адреса в указанном диапазоне.
     Результаты поиска для каждого адреса отобразятся в окне программы.

#### Самостоятельная настройка подключения

• Выберите пункт Задать самостоятельно в меню Настройки подключения.

| Настройки подключения |   |
|-----------------------|---|
| Задать самостоятельно | - |
| Авто                  |   |
| Задать самостоятельно |   |

Рисунок 5.13 – Настройки подключения

• Выберите название устройства в меню Устройства. Устройства распределены по категориям.

| L |     |                                      |     |
|---|-----|--------------------------------------|-----|
|   | Имя |                                      |     |
|   | 4   | Категория: Датчики                   |     |
|   |     | ITBT10_RS                            |     |
| Þ |     | NBT110_RS                            |     |
|   | 4   | Категория: Измерители                | - 1 |
|   |     | ИТП15                                |     |
|   |     | ИТП17                                |     |
|   | •   | Категория: Модули аналогового ввода  |     |
|   | Þ   | Категория: Модули аналогового вывода |     |

Рисунок 5.14 – Выбор устройства

• Задайте сетевые параметры устройства:

| Устройства  |   |
|-------------|---|
| ΠBT110_RS   | ~ |
| Скорость    |   |
| 9600        | • |
| Биты данных |   |
| 8           | - |
| Чётность    |   |
| Нет         | - |
| Стоп-биты   |   |
| 1           | • |

Рисунок 5.15 – Расширенные настройки

#### • Для поиска устройства с известным сетевым адресом:

- установите чекбокс Найти одно устройство;
- задайте в поле ввода адрес устройства в сети;

| p nann ogno jerponeroo |  |
|------------------------|--|
| дрес                   |  |
| 16                     |  |

Рисунок 5.16 – Адрес устройства

- Нажмите кнопку Найти. Программа выполнит поиск устройства в сети. Результат поиска отобразится в окне программы.
- Для поиска группы устройств или устройства адрес которого неизвестен, используйте поиск в диапазоне адресов:
  - установите чекбокс Найти несколько устройств;
  - задайте в полях ввода начальный и конечный адреса;
  - нажмите кнопку Найти. Будет выполнено сканирование каждого адреса в указанном диапазоне.
     Результаты поиска для каждого адреса отобразятся в окне программы.

Цвет фона строки найденного устройства отображает статус найденного устройства.

### 5.3.2 Протокол Owen Auto Detection

Для поиска устройств выберите протокол Owen Auto Detection в меню Протокол

| 010(0)                      |   |
|-----------------------------|---|
| wen Auto Detection Protocol | • |

Рисунок 5.17 – Выбор протокола

Для устройства доступно два режима подключения:

- Автодобавление (рекомендуемый вариант).
- Самостоятельная настройка сетевых параметров устройства.

#### Автодобавление

• Выберите пункт Авто в меню Настройки подключения.

| Настройки подключения         |   |
|-------------------------------|---|
| Авто                          | ٠ |
| Авто<br>Задать самостоятельно |   |

Рисунок 5.18 – Настройки подключения

- Для поиска устройства с известным сетевым адресом:
  - установите чекбокс Найти одно устройство;
  - задайте в поле ввода адрес устройства в сети;

| • Найти | одно устройс | тво |  |  |
|---------|--------------|-----|--|--|
| Адрес   |              |     |  |  |
| 1       |              |     |  |  |

Рисунок 5.19 – Адрес устройства

- Нажмите кнопку Найти. Программа выполнит поиск устройства в сети. Результат поиска отобразится в окне программы.
- Для поиска группы устройств или устройства адрес которого неизвестен, используйте поиск в диапазоне адресов:
  - установите чекбокс Найти несколько устройств;
  - задайте в полях ввода начальный и конечный адреса;
  - нажмите кнопку Найти. Будет выполнено сканирование каждого адреса в указанном диапазоне.
     Результаты поиска для каждого адреса отобразятся в окне программы.

| СТВО |
|------|
|      |
|      |
| СТВО |

Рисунок 5.20 – Выбор адреса

#### Самостоятельная настройка подключения

• Выберите пункт Задать самостоятельно в меню Настройки подключения.

| Настройки подключения |   |
|-----------------------|---|
| Авто                  | • |
| Авто                  |   |
| Задать самостоятельно |   |

Рисунок 5.21 – Настройки подключения

• Выберите настройки подключения:

|                                                       | сетевые настроики              |
|-------------------------------------------------------|--------------------------------|
| 1нтерфейс                                             |                                |
| STMicroelect                                          | ronics Virtual COM Port (COM3) |
| Іротокол                                              |                                |
| Owen Auto D                                           | Detection Protocol             |
| Настройки г                                           | тодключения                    |
| Задать само                                           | остоятельно                    |
| Скорость                                              |                                |
| 9600                                                  |                                |
| Биты данны:                                           | x                              |
| 8                                                     |                                |
| Чётность                                              |                                |
| Нет                                                   | •                              |
| Стоп-биты                                             |                                |
| 2                                                     | •                              |
| - 🔿 Найти н                                           | есколько устройств             |
| Havaaruu                                              | ă annes                        |
| а                                                     | и адрес                        |
|                                                       |                                |
| Конечныи                                              | адрес                          |
| 247                                                   |                                |
|                                                       | одно устройство                |
| 🕘 Найти с                                             |                                |
| <ul> <li>• Найти с</li> <li>Адрес</li> </ul>          |                                |
| <ul> <li>Найти с</li> <li>Адрес</li> <li>1</li> </ul> |                                |
| <ul> <li>Найти с</li> <li>Адрес</li> <li>1</li> </ul> |                                |

#### Рисунок 5.22 – Настройки подключения

- Для поиска устройства с известным сетевым адресом:
  - установите чекбокс Найти одно устройство;
  - задайте в поле ввода адрес устройства в сети;

| 🕘 Найт | и одно уст | ойство |  |  |
|--------|------------|--------|--|--|
| Адрес  |            |        |  |  |
| 1      |            |        |  |  |
|        |            |        |  |  |

Рисунок 5.23 – Адрес устройства

- Нажмите кнопку Найти. Программа выполнит поиск устройства в сети. Результат поиска отобразится в окне программы.
- Для поиска группы устройств или устройства адрес которого неизвестен, используйте поиск в диапазоне адресов:
  - установите чекбокс Найти несколько устройств;
  - задайте в полях ввода начальный и конечный адреса;
  - нажмите кнопку Найти. Будет выполнено сканирование каждого адреса в указанном диапазоне.
     Результаты поиска для каждого адреса отобразятся в окне программы.

| Начальны  | й адрес   |        |  |  |
|-----------|-----------|--------|--|--|
| 1         |           |        |  |  |
| Конечный  | адрес     |        |  |  |
| 247       |           |        |  |  |
| 🔾 Найти о | одно устр | ойство |  |  |
| Адрес     |           |        |  |  |
| 1         |           |        |  |  |
|           |           |        |  |  |

Рисунок 5.24 – Выбор адреса

Цвет фона строки найденного устройства отображает статус найденного устройства.

## 5.3.3 Протокол ОВЕН

## 5.3.3.1 Добавление устройства по протоколу ОВЕН

Для поиска устройств выберите протокол ОВЕН в меню Протокол.

| Протокол |   |
|----------|---|
| OBEH     | • |

Рисунок 5.25 – Выбор протокола

Для устройства доступно два режима подключения:

- 1. Автодобавление.
- 2. Самостоятельная настройка сетевых параметров устройства.

### Автодобавление

• Выберите пункт Авто в меню Настройки подключения.

| Настройки подключения         |   |
|-------------------------------|---|
| Авто                          | - |
| Авто<br>Задать самостоятельно |   |

Рисунок 5.26 – Настройки подключения

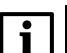

#### ПРИМЕЧАНИЕ

При первом подключении **Расширенные настройки** развернуты. Настройки по умолчанию:

Скорость — 9600;

- Биты данных — **8**;

- Четность **нет**;
- Стоп-биты **1**;
- Длина сетевого адреса 8.
- Для поиска устройства с известным сетевым адресом:
  - установите чекбокс Найти одно устройство;
  - задайте в поле ввода адрес устройства в сети;

| 🖲 Найти одно устройство |  |
|-------------------------|--|
| Адрес                   |  |
| 16                      |  |

Рисунок 5.27 – Адрес устройства

- Нажмите кнопку Найти. Программа выполнит поиск устройства в сети. Результат поиска отобразится в окне программы.
- Для поиска группы устройств или устройства адрес которого неизвестен, используйте поиск в диапазоне адресов:
  - установите чекбокс Найти несколько устройств;
  - задайте в полях ввода начальный и конечный адреса;
  - нажмите кнопку Найти. Будет выполнено сканирование каждого адреса в указанном диапазоне.
     Результаты поиска для каждого адреса отобразятся в окне программы.

#### Самостоятельная настройка подключения

• Выберите пункт Задать самостоятельно в меню Настройки подключения.

| Настройки подключения |   |
|-----------------------|---|
| Задать самостоятельно | • |
| Авто                  |   |
| Задать самостоятельно |   |

Рисунок 5.28 – Настройки подключения

Выберите наименование устройства в меню Устройства. Устройства распределены по категориям.

| Устр | ройс | тва                 |   |
|------|------|---------------------|---|
| TPI  | M103 | 33-24.00.00         | ~ |
| Γ    |      |                     |   |
|      | Имя  |                     |   |
|      | •    | Категория: СУНА-122 | ~ |
|      | Þ    | Категория: ТРМ1032  |   |
|      | Þ    | Категория: ТРМ1032М |   |
|      | 4    | Категория: ТРМ1033  |   |
| Þ    |      | TPM1033-220.00.00   |   |
|      |      | TPM1033-220.01.00   |   |
|      |      | TPM1033-220.01.01   |   |
|      |      | TPM1033-220.01.02   |   |

Рисунок 5.29 – Выбор устройства

• Задайте сетевые параметры устройства

| ТРМ1033-24.00.00<br>Версия<br>2.9.1 - |
|---------------------------------------|
| Версия<br>2.9.1                       |
| 2.9.1                                 |
| Cropost                               |
| скорость                              |
| 9600 -                                |
| Биты данных                           |
| 8 -                                   |
| Чётность                              |
| Нет 🗸                                 |
| Стоп-биты                             |
| 1 -                                   |
| Длина сетевого адреса                 |
| 8 -                                   |

#### Рисунок 5.30 – Расширенные настройки

- Для поиска устройства с известным сетевым адресом:
  - установите чекбокс Найти одно устройство;
  - задайте в поле ввода адрес устройства в сети;

| 🔘 Най | ти одно устройство |  |
|-------|--------------------|--|
| Адрес |                    |  |
| 16    |                    |  |
|       |                    |  |

#### Рисунок 5.31 – Адрес устройства

- Нажмите кнопку Найти. Программа выполнит поиск устройства в сети. Результат отобразится в окне программы.
- Для поиска группы устройств или устройства адрес которого неизвестен, используйте поиск в диапазоне адресов:
  - установите чекбокс Найти несколько устройств;
  - задайте в полях ввода начальный и конечный адреса;

нажмите кнопку Найти. Будет выполнено сканирование каждого адреса в указанном диапазоне.
 Результаты поиска для каждого адреса отобразятся в окне программы.

Цвет фона строки найденного устройства отображает статус найденного устройства.

### 5.3.3.2 Конфликтная ситуация при добавлении

Конфликтная ситуация возникает когда устройство в проекте и устройство в сети не совпадают, но имеют одинаковые сетевые настройки.

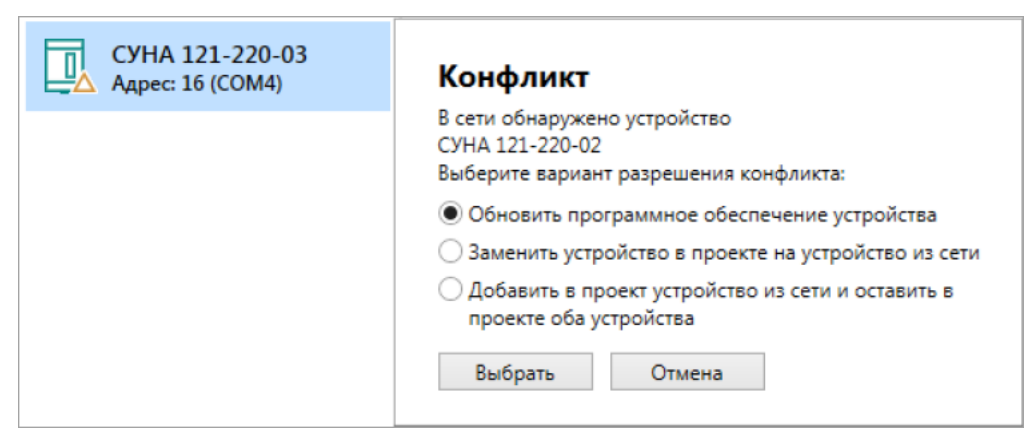

Рисунок 5.32 – Диалоговое окно возникшей конфликтной ситуации

Варианты разрешения конфликта:

1. Обновить ПО устройства

Встроенное ПО устройства в сети будет обновлено до версии (алгоритма) встроенного ПО устройства из проекта. Для начала загрузки встроенного ПО поставьте чекбокс в соответствующей строке, нажмите кнопку **Выбрать**. Появится окно загрузки встроенного ПО:

| * | Загрузка встроенного ПО ×                                   |
|---|-------------------------------------------------------------|
|   |                                                             |
|   | Загрузка встроенного ПО                                     |
|   | СУНА 121-220-02                                             |
|   | В устройство будет загружен алгоритм "Алгоритм 2".          |
|   | для начала нажмите загрузить . загрузка занимает 1 - 3 мин. |
|   | Загрузить Отмена                                            |
|   |                                                             |

Рисунок 5.33 – Окно загрузки встроенного ПО

Нажмите кнопку Загрузить.

2. Заменить устройство в проекте на устройство из сети

Произойдет замена устройства в проекте на устройство из сети.

3. Добавить в проект устройство из сети и оставить в проекте оба устройства

Устройство из сети добавится в проект с текущими сетевыми настройками, устройство из проекта будет переведено в режим офлайн.

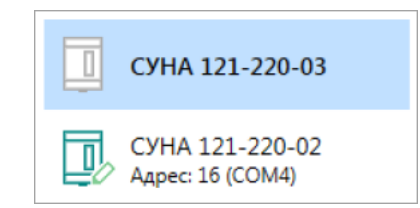

Рисунок 5.34 – Устройства в области устройств

## 5.3.4 Протокол HART

Для поиска устройств выберите протокол **HART** в меню **Протокол**.

| Γ | Тротокол                                           |
|---|----------------------------------------------------|
|   | HART -                                             |
|   | Modbus RTU<br>Owen Auto Detection Protocol<br>OBEH |
|   | HART                                               |

Рисунок 5.35 – Выбор протокола

Выберите название устройства в меню Устройства. Устройства распределены по категориям.

| lpo | токол                |   |
|-----|----------------------|---|
| HAF | रा                   | - |
| Уст | ройства              |   |
|     |                      | ~ |
| [   | Поиск                |   |
|     | Имя                  |   |
| ۲   | ▲ Категория: Датчики | ^ |
|     | ДТХ.И                |   |
|     | ПД200 HART           |   |

#### Рисунок 5.36 – Выбор устройства

## Для поиска устройства с известным сетевым адресом:

- установите чекбокс Найти одно устройство;
- задайте в поле ввода адрес устройства в сети;

| [ | 🖲 Найти одно устройство |  |
|---|-------------------------|--|
|   | Адрес                   |  |
|   | 0                       |  |
|   |                         |  |

Рисунок 5.37 – Адрес устройства

• Нажмите кнопку Найти. Программа выполнит поиск устройства в сети. Результат отобразится в окне программы.

| Contraction of the second second s |              | Добавить устройства |   |                     |         |          |
|----------------------------------------------------------------------------------------------------|--------------|---------------------|---|---------------------|---------|----------|
| Сетевые настройки                                                                                                    |              |                     |   | Выбр                | ать все | Снять во |
| Интерфейс                                                                                                    |              | Имя                 | A | дрес                | Версия  |          |
| Silicon Labs CP210x USB to UART Bridge (COM5)                                                                                                    | <b>•</b>     |                     |   |                     |         |          |
| Тротокол                                                                                                    |              |                     |   |                     |         |          |
| HART                                                                                                    | •            |                     |   |                     |         |          |
| Устройства                                                                                                    |              |                     |   |                     |         |          |
| ПД200_НАПТ                                                                                                    | $\checkmark$ |                     |   |                     |         |          |
| О Найти несколько устройств                                                                                                    |              |                     |   |                     |         |          |
|                                                                                                    |              |                     |   |                     |         |          |
| пачальный адрес                                                                                                    |              |                     |   |                     |         |          |
|                                                                                                    |              |                     |   |                     |         |          |
| 63                                                                                                    |              |                     |   |                     |         |          |
| 05                                                                                                    |              |                     |   |                     |         |          |
| 🖲 Найти одно устройство                                                                                                    |              |                     |   |                     |         |          |
| Адрес                                                                                                    |              |                     |   |                     |         |          |
| 0                                                                                                    |              |                     |   |                     |         |          |
|                                                                                                    |              |                     |   |                     |         |          |
| Найти                                                                                                    |              |                     |   |                     |         |          |
|                                                                                                    |              |                     |   |                     |         |          |
|                                                                                                    |              |                     |   |                     |         |          |
|                                                                                                    |              |                     |   |                     |         |          |
|                                                                                                    |              |                     | Ļ | Іобавить устройства |         | Отмена   |

Рисунок 5.38 – Найденное устройство

Для поиска группы устройств или устройства, адрес которого неизвестен, используйте поиск в диапазоне адресов:

- установите чекбокс Найти несколько устройств;
- задайте в полях ввода начальный и конечный адреса;
- нажмите кнопку Найти. Будет выполнено сканирование каждого адреса в указанном диапазоне. Результаты поиска для каждого адреса отобразятся в окне программы.

| G                                             | Д | обавить устро | йства |              |         |          | - • ×      |
|-----------------------------------------------|---|---------------|-------|--------------|---------|----------|------------|
| Сетевые настройки                             | ] |               |       |              | Выбр    | оать все | Снять все  |
| Интерфейс                                     |   | Имя           |       | Адрес        |         | Версия   |            |
| Silicon Labs CP210x USB to UART Bridge (COM5) |   | ПД200_HART    |       | 1 (COM5)     |         | 1.0.0    | $\bigcirc$ |
| Протокол                                      |   |               |       |              |         |          |            |
| HART                                          |   |               |       |              |         |          |            |
| Устройства                                    |   |               |       |              |         |          |            |
| ПД200_HART                                    |   |               |       |              |         |          |            |
| • Найти несколько устройств                   |   |               |       |              |         |          |            |
| Начальный адрес                               |   |               |       |              |         |          |            |
| 0                                             |   |               |       |              |         |          |            |
| Конечный адрес                                |   |               |       |              |         |          |            |
| 63                                            |   |               |       |              |         |          |            |
|                                               |   |               |       |              |         |          |            |
|                                               |   |               |       |              |         |          |            |
| Адрес                                         |   |               |       |              |         |          |            |
|                                               |   |               |       |              |         |          |            |
| Прервать                                      |   |               |       |              |         |          |            |
|                                               |   |               |       |              |         |          |            |
|                                               |   |               |       |              |         |          |            |
|                                               |   |               |       |              |         |          |            |
|                                               |   |               |       | Dobonuti ver | noŭcras |          | 07440112   |
|                                               |   |               |       | дооавить уст | роиства |          | Отмена     |

Рисунок 5.39 – Найденные устройства

Цвет фона строки найденного устройства отображает статус найденного устройства.

## 5.4 Wi-Fi

Подключите устройство к одной беспроводной сети с ПК. Выберите в меню Интерфейс пункт Wireless80211.

| Интерфейс                                                               |   |
|-------------------------------------------------------------------------|---|
| Wireless80211                                                           | • |
| Wireless80211                                                           |   |
| Ethernet<br>STMicroelectronics Virtual COM Port (COM3)<br>Работа офлайн |   |

#### Рисунок 5.40 – Выбор интерфейса Wireless80211

Поиск устройств выполняется по IP-адресам. Выберите способ поиска:

- Найти несколько устройств задается диапазон IP-адресов для поиска группы устройств или устройства IP-адрес которого неизвестен;
- Найти одно устройство задается один известный IP-адрес.

#### Поиск в диапазоне IP-адресов:

- установите чекбокс Найти несколько устройств;
- задайте в полях ввода начальный и конечный IP-адреса;
- нажмите кнопку **Найти**. Будет выполнено сканирование всех IP-адресов в указанном диапазоне. Результаты поиска по каждому IP-адресу отобразятся в окне программы:

| <b>©</b>                                                                                                    | Д            | обавить устройства                       |                  |        |         | - • ×     |   |
|----------------------------------------------------------------------------------------------------|--------------|------------------------------------------|------------------|--------|---------|-----------|---|
| Сетевые настройки                                                                                                    |              |                                          |                  | Выбр   | ать все | Снять все |   |
| Интерфейс                                                                                                    |              | Имя                                      | Адрес            |        | Версия  |           |   |
| Wireless80211                                                                                                    | $\checkmark$ | РW210 Номер: 85816190132024652           | 10.20.20.41:502  |        | 1.02.05 |           |   |
| • Найти несколько устройств                                                                                                    | $\checkmark$ | МУ210-501 Номер: 80716190432158892       | 10.20.20.136:502 | 2      | 1.0     |           |   |
| Нацальный IP аллес                                                                                                    | $\checkmark$ | ПР205-24.1211.06 Номер: 1013912304322107 | 10.20.20.163:502 | 2      | 1.5.0   |           | ~ |
| 10.20.20.1                                                                                                    |              |                                          |                  |        |         |           |   |
| Конечный IP адрес                                                                                                    |              |                                          |                  |        |         |           |   |
| 10.20.20.254                                                                                                    |              |                                          |                  |        |         |           |   |
| <ul> <li>Найти одно устройство</li> <li>IP адрес</li> <li>10.20.20.01</li> <li>• Отобразить расширенные настройки</li> <li>Найти</li> </ul> |              |                                          |                  |        |         |           |   |
|                                                                                                    |              | [                                        | Добавить устро   | рйства |         | Отмена    |   |

Рисунок 5.41 – Найденные устройства

• выберите устройства, поставив галочку, и нажмите кнопку Добавить в проект.

#### Поиск одного устройства:

- установите чекбокс Найти одно устройство;
- задайте в поле ввода IP-адрес устройства;
- при необходимости введите номер порта:

|                                                                                                    | Сетевые настройки          |
|----------------------------------------------------------------------------------------------------|----------------------------|
| нтерфейс                                                                                                    |                            |
| Vireless80211                                                                                                    |                            |
| Найти нескол                                                                                                    | ко устройств               |
| Начальный IP ад                                                                                                    | Dec                        |
| 10.20.20.1                                                                                                    |                            |
| Конечный IP адр                                                                                                    | ec                         |
| 10.20.20.254                                                                                                    |                            |
| Найти одно у<br>IP адрес                                                                                                   | тройство                   |
| <ul> <li>Найти одно у</li> <li>IP адрес</li> </ul>                                                                         | тройство                   |
| <ul> <li>Найти одно у</li> <li>IP адрес</li> <li>10.20.20.102</li> </ul>                                                   | тройство                   |
| <ul> <li>Найти одно у</li> <li>IP адрес</li> <li>10.20.20.102</li> </ul>                                                   | тройство                   |
| <ul> <li>Найти одно у<br/>IP адрес</li> <li>10.20.20.102</li> <li>Скрыть расшир</li> </ul>                                 | тройство<br>нные настройки |
| <ul> <li>Найти одно у</li> <li>IP адрес</li> <li>10.20.20.102</li> <li>Скрыть расшир</li> <li>Порт</li> </ul>              | тройство<br>нные настройки |
| <ul> <li>Найти одно у</li> <li>IP адрес</li> <li>10.20.20.102</li> <li>Скрыть расшир</li> <li>Порт</li> <li>502</li> </ul> | тройство<br>нные настройки |
| <ul> <li>Найти одно у</li> <li>IP адрес</li> <li>10.20.20.102</li> <li>Скрыть расшир</li> <li>Порт</li> <li>502</li> </ul> | тройство<br>нные настройки |

Рисунок 5.42 – Расширенные сетевые настройки

 нажмите кнопку Найти. Будет выполнено сканирование указанного IP-адреса. Результат поиска отобразится в окне программы:

| G                                                                                                    | До           | обавить устройства             |                 |        |          |           | ×          |
|----------------------------------------------------------------------------------------------------|--------------|--------------------------------|-----------------|--------|----------|-----------|------------|
| Сетевые настройки                                                                                                    |              |                                |                 | Выбр   | рать все | Снять все | е          |
| Интерфейс                                                                                                    |              | Имя                            | Адрес           |        | Версия   |           |            |
| Wireless80211                                                                                                    | $\checkmark$ | РW210 Номер: 85816190132024652 | 10.20.20.41:502 |        | 1.02.05  |           | $\bigcirc$ |
| 🗌 Найти несколько устройств                                                                                                    |              |                                |                 |        |          |           |            |
| Начальный IP адрес                                                                                                    |              |                                |                 |        |          |           |            |
| 10.20.20.1                                                                                                    |              |                                |                 |        |          |           |            |
| Конечный IP адрес                                                                                                    |              |                                |                 |        |          |           |            |
| 10.20.20.254                                                                                                    |              |                                |                 |        |          |           |            |
| <ul> <li>Найти одно устройство</li> <li>IP адрес</li> <li>10.20.20.41</li> <li>Отобразить расширенные настройки</li> <li>Найти</li> </ul> |              |                                |                 |        |          |           |            |
|                                                                                                    |              |                                | Добавить устр   | ойства |          | Отмена    |            |

Рисунок 5.43 – Поиск устройства по IP-адресу

## 5.5 Работа офлайн

В **Owen Configurator** можно добавить в проект устройства, не подключенные к сети. Данная возможность позволяет создать конфигурацию, задать сетевые настройки и загрузить их в устройство после подключения к ПК.

Выберите в меню Интерфейс пункт Работа офлайн.

В меню **Устройства** отображается список устройств, которые могут быть сконфигурированы в **Owen Configurator**. Устройства распределены по категориям:

| абота офлайн                       |    |
|------------------------------------|----|
| стройства                          |    |
|                                    |    |
| Поиск                              |    |
| Имя                                | *  |
| Категория: Сетевые шлюзы           |    |
| • Категория: Бесконтактные пускате | ли |
| Категория: Блоки питания           |    |
| Категория: Датчики                 |    |
| Категория: Измерители              |    |
| Категория: КосМастер               |    |
| Категория: КТР-121                 |    |
|                                    |    |

Рисунок 5.44 – Выбор устройства

Выберите устройство и нажмите кнопку Добавить. Выбранное устройство будет добавлено в поле справа.

| G                 | Дo           | обавить устройства |                |       |         |         | ×          |
|-------------------|--------------|--------------------|----------------|-------|---------|---------|------------|
| Сетевые настройки |              |                    |                | Выбр  | ать все | Снять в | sce        |
| Интерфейс         |              | Имя                | Адрес          |       | Версия  |         |            |
| Работа офлайн 💌   | $\checkmark$ | МКОН               |                |       | 2.43N   |         | $\bigcirc$ |
| Устройства        |              |                    |                |       |         |         |            |
| мкон              |              |                    |                |       |         |         |            |
| Версия            |              |                    |                |       |         |         |            |
| 2.43N             |              |                    |                |       |         |         |            |
| Добавить          |              |                    |                |       |         |         |            |
|                   |              |                    |                |       |         |         |            |
|                   |              |                    |                |       |         |         |            |
|                   |              |                    |                |       |         |         |            |
|                   |              |                    |                |       |         |         |            |
|                   |              |                    |                |       |         |         |            |
|                   |              |                    | Добавить устро | йства |         | Отмена  |            |

Рисунок 5.45 – Окно добавления устройства

Выберите устройства для добавления в проект, поставив галочки в соответствующих чекбоксах. Нажмите кнопку **Добавить устройства**. Устройства будут добавлены в область устройств.

| 🚱 🗋 🛅 🚍 🚭                                          |            |                                                 |                      | Owen                      | Configu           | rator - Проек      | т не сохран              | ён                |                          |                                 |                                                                      |              | 0 i G - T                                 | ×      |
|----------------------------------------------------|------------|-------------------------------------------------|----------------------|---------------------------|-------------------|--------------------|--------------------------|-------------------|--------------------------|---------------------------------|----------------------------------------------------------------------|--------------|-------------------------------------------|--------|
| Добавить Удалить Назначит<br>устройства устройства | ть IP<br>а | 上 Прочитать значения 🔌<br>📩 Записать значения 🖄 | Настроить Ус<br>часы | ***<br>***<br>пароль устр | ировать<br>юйство | Сохранить<br>архив | 10<br>Настроить<br>архив | настроить<br>шлюз | <b>Сниффер</b><br>Modbus | ि o<br><b>ग</b> ्री n<br>श्री n | бновить устройство<br>роверить обновления<br>ерезагрузить устройство | Пара<br>устр | Іметры Информация об<br>ойства устройстве |        |
|                                                    | И          | мя                                              | Значение             |                           | Знач              | ение по умол       | чанию                    | Минимальн         | юе значени               | 1e                              | Максимальное значение                                                |              | Единица измерения                         |        |
| МКОН                                               | •          | Настройки шлюза                                 |                      |                           |                   |                    |                          |                   |                          |                                 |                                                                      |              |                                           | $\sim$ |
|                                                    | •          | Настройки порта RS-485                          |                      |                           |                   |                    |                          |                   |                          |                                 |                                                                      |              |                                           |        |
|                                                    | •          | Сетевые настройки                               |                      |                           |                   |                    |                          |                   |                          |                                 |                                                                      |              |                                           |        |
|                                                    | •          | Прямой шлюз (клиент)                            |                      |                           |                   |                    |                          |                   |                          |                                 |                                                                      |              |                                           |        |
|                                                    | •          | Прямой шлюз (сервер)                            |                      |                           |                   |                    |                          |                   |                          |                                 |                                                                      |              |                                           |        |
|                                                    |            |                                                 |                      |                           |                   |                    |                          |                   |                          |                                 |                                                                      |              |                                           | ~      |

Рисунок 5.46 – Устройство в режиме офлайн

Укажите необходимые настройки устройства и сохраните конфигурацию в файл, нажав кнопку Сохранить.

Если настройки корректны, при подключении устройства к ПК связь с устройством будет установлена. В случае отсутствия связи см. раздел изменение параметров подключения Откройте файл конфигурации соответствующего устройства для записи значений в устройство и дальнейшего конфигурирования.

## 5.6 Настройки связи и обмена данными

Выберите <sup>C Настройки</sup> (Settings) в главном меню Файл. В открывшемся окне выберите вкладку Общие настройки.

| G                                             | Настройки                                                                                                    | -                                                                 |     | ×     |
|-----------------------------------------------|----------------------------------------------------------------------------------------------------|-------------------------------------------------------------------|-----|-------|
| Язык интерфейса (Language)<br>Общие настройки | Настройки связи:<br>Время ожидания ответа от устройства при подключении по<br>Ethernet, мc:<br>Время ожидания ответа от устройства при подключении по<br>COM-порту, мc:<br>Настройки обмена:<br>Время ожидания ответа от устройства при чтении/записи<br>параметров для Auto Detection Protocol, мc:<br>Время ожидания ответа от устройства при чтении/записи<br>параметров для Modbus, мc:<br>Время ожидания ответа от устройства при чтении/записи<br>параметров для OBEH, мc:<br>Пауза между запросами в окне отслеживания параметров, мc: | 150         1500         1500         150         160         100 |     |       |
|                                               | Применить и перезапустить                                                                                                    | Применить                                                         | Отм | енить |

Рисунок 5.47 – Общие настройки

Задайте следующие параметры:

• Время ожидания ответа от устройства при подключении по Ethernet — возможные значения от 150 до 10000 мс.

- Время ожидания ответа от устройства при подключении по СОМ-порту возможные значения от 1500 до 10000 мс.
- Время ожидания ответа от устройства при чтении/записи параметров для протокола Owen Auto Detection — возможные значения от 1500 до 300000 мс.
- Время ожидания ответа от устройства при чтении/записи параметров для Modbus возможные значения от 150 до 300000 мс.
- Время ожидания ответа от устройства при чтении/записи параметров для OBEH возможные значения от 160 до 300000 мс.
- Пауза между запросами в окне отслеживания параметров возможные значения от 100 до 300000 мс.

В случае истечения времени ожидания ответа появится ошибка подключения или чтения/записи параметров.

## 5.7 Статусы найденных устройств

После завершения поиска строка с найденным устройством выделяется цветом, в зависимости от статуса устройства:

• Доступно (белый фон) – связь с устройством установлена, оно может быть добавлено в проект;

|              | Имя                           | Адрес    | Версия  |    |
|--------------|-------------------------------|----------|---------|----|
| $\checkmark$ | МКОН Номер: 12345679111111116 | 1 (COM3) | 1.14.00 | <> |

#### Рисунок 5.48 – Связь с устройством установлена

 Недоступно (красный фон) – связь с устройством не установлена, в случае наведения курсора на строку отображается всплывающая подсказка с текстом ошибки;

| Имя                                      | Адрес                | Версия |                   |
|------------------------------------------|----------------------|--------|-------------------|
| МУ210-502 Номер: 121579230732350846      | 10.2.190.13:502      | g1.2.1 | $\langle \rangle$ |
| Во время подключения к устройству произо | ошла неизвестная оши | бка    |                   |

#### Рисунок 5.49 – Ошибка установки связи с устройством

 Защищено паролем (серый фон) – невозможно добавить устройство без ввода пароля. Для ввода пароля нажмите на строку с устройством. В появившемся окне введите пароль. После ввода корректного пароля строка устройства отображается как строка доступного устройства, оно может быть добавлено в проект;

| Имя                           | Адрес    | Версия  |        |
|-------------------------------|----------|---------|--------|
| МКОН Номер: 12345679111111116 | 1 (COM3) | 1.14.00 | $\sim$ |

Рисунок 5.50 – Защищенное паролем устройство

 Устройство не найдено (желтый фон) – устройство с заданными параметрами не найдено, но может быть добавлено в проект для настройки в режиме офлайн. Как только устройство с такими же сетевыми настройками будет подключено в сеть, программа установит с ним связь.

| Имя    | Адрес     | Версия |                   |
|--------|-----------|--------|-------------------|
| IIBT10 | 16 (COM1) |        | $\langle \rangle$ |

Рисунок 5.51 – Связь с устройством не установлена

### 5.8 Изменение параметров подключения

Связь с подключенным устройством может быть установлена, только если параметры подключения в проекте совпадают с настройками в сети. Несоответствие параметров возникает в следующих случаях:

- устройство в сети было заменено на аналогичное устройство с другими настройками;
- в проект было добавлено устройство офлайн с настройками по умолчанию, отличными от настроек подключенного устройства.

Для изменения параметров подключения нажмите ПКМ на устройство в области устройств. В контекстном меню устройства выберите команду **Изменение параметров подключения**.

| CVHA-121 220 00 00  |                      |      | Имя                           | Значение |
|---------------------|----------------------|------|-------------------------------|----------|
| C717A-121.220.00.00 | Ŧ                    | Про  | читать значения               | F5       |
|                     | t                    | Запи | сать значения                 | F6       |
|                     | D                    | Копи | ировать значения              | Ctrl+C   |
|                     | ĉ                    |      | вить значения                 | Ctrl+V   |
|                     | 9                    | Обн  | овить дерево параметров       | F4       |
|                     | ₽                    | Изм  | енить имя устройства          |          |
|                     | <b>(3</b> )          | Заво | дские настройки               |          |
|                     | â                    | Отсл | едить оперативные параметры   |          |
|                     | Ţ                    | Удал | ить устройства                | Delete   |
|                     | $\rightleftharpoons$ | Изм  | енение параметров подключения |          |
|                     | $\odot$              | Наст | роить часы                    |          |
|                     | ø                    | Уста | новить пароль                 |          |
|                     | 111                  | Юст  | ировать устройство            |          |
|                     | ٤                    | Coxp | анить архив                   |          |
|                     | *₽\$                 | Наст | роить шлюз                    |          |
|                     | :Q≣                  | Снис | ффер Modbus                   |          |
|                     | <u>F</u>             | Обн  | овить устройство              |          |

Рисунок 5.52 – Контекстное меню устройства в режиме офлайн

Введите корректные значения. Нажмите на кнопку Применить.

| STMicroelectronics Virtual | COM Port (COM3) | ~ |
|----------------------------|-----------------|---|
| Скорость                   |                 |   |
| 9600                       |                 | ~ |
| Биты данных                |                 |   |
| 8                          |                 | ~ |
| Чётность                   |                 |   |
| Нет                        |                 | ~ |
| Стоп-биты                  |                 |   |
| 1                          |                 | ~ |
| Длина сетевого адреса      |                 |   |
| 8                          |                 | ~ |
| Адрес                      |                 |   |
| 16                         |                 |   |
|                            |                 |   |

Рисунок 5.53 – Окно изменения параметров подключения

После подключения устройства с соответствующими настройками появится отображение устройства в проекте В сети.

## 6 Конфигурирование

- Изменение имени устройства;
- Считывание и запись параметров устройства;
- Настройка часов;
- Установка пароля;
- Обновление встроенного ПО;
- Обновление дерева параметров.

## 6.1 Изменение имени устройства

Для изменения имени устройства:

- 1. Нажмите ПКМ на выбранном устройстве в области устройств.
- 2. Выберите в контекстном меню пункт Изменить имя устройства.

| Номер: 1234567911111116 | Ŧ        | Прочитать значения              | F5     |
|-------------------------|----------|---------------------------------|--------|
|                         | 1        | Записать значения               | F6     |
|                         | D        | Копировать значения             | Ctrl+C |
|                         |          | Вставить значения               | Ctrl+V |
|                         | \$       | Обновить дерево параметров      | F4     |
|                         | ₽        | Изменить имя устройства         |        |
|                         | <b>1</b> | Заводские настройки             |        |
|                         | â        | Отследить оперативные параметры |        |

Рисунок 6.1 – Контекстное меню

3. В открывшемся окне введите новое имя устройства.

| 6   | Задать имя | устройс 🗙 |
|-----|------------|-----------|
| Имя |            |           |
| Шл  | оз 1       |           |
|     | ОК         | Отмена    |

Рисунок 6.2 – Окно «Задать имя устройства»

4. Нажмите кнопку ОК для сохранения имени.

После изменения имени устройства, модификация устройства отобразится в скобках рядом с именем.

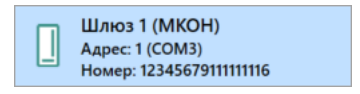

Рисунок 6.3 – Имя устройства после изменения

## 6.2 Считывание и запись параметров устройства

При добавлении устройства в проект происходит первичное считывание параметров устройства.

Для считывания текущих значений параметров устройства, выберите устройство и нажмите кнопку Прочитать значения в контекстном меню устройства или в главном меню Проект.

Для считывания текущего значения отдельного параметра или отдельного каталога параметров, выберите

параметр или каталог параметров в области параметров и нажмите кнопку **Прочитать значения** в контекстном меню устройства или в главном меню **Проект**.

## 6.2.1 Редактирование параметров устройства

Доступные для изменения параметры отображаются черным шрифтом. Для редактирования нажмите на поле со значением параметра.

После ввода корректного значения строка отредактированного параметра будет выделена зеленым цветом, в

### поле наименования появится пиктограмма 🦉 Карандаш.

| Им | R                       | Значение           | Значение по умолчанию | Минимальное значение | Максимальное значение | Единица измерения |        |
|----|-------------------------|--------------------|-----------------------|----------------------|-----------------------|-------------------|--------|
| Þ  | Универсальные аналоговы |                    |                       |                      |                       |                   | $\sim$ |
| 4  | Часы реального времени  |                    |                       |                      |                       |                   |        |
|    | Время и дата (UTC)      | 06.05.2019 13:20 🖂 |                       | 01.01.2000 0:00:00   | 07.02.2136 6:28:15    |                   |        |
|    | Часовой пояс 🖉          | 60                 |                       | -720                 | 840                   | мин.              |        |
|    | Время в миллисек        | 10948096           |                       | 0                    | 4294967295            | мс                |        |
| ►  | Сетевые настройки       |                    |                       |                      |                       |                   |        |
| ►  | Состояние батареи       |                    |                       |                      |                       |                   |        |
| Þ  | Modbus Slave            |                    |                       |                      |                       |                   |        |
| Þ  | Статус прибора          |                    |                       |                      |                       |                   |        |
| •  | Архив                   |                    |                       |                      |                       |                   |        |

#### Рисунок 6.4 – Корректное значение

В случае ввода некорректного значения отобразится сообщение об ошибке. Если устройство содержит параметр с ошибкой, запись конфигурации в устройство невозможна.

| Имя |                         | Значение      | Значение по умолчанию    | Минимальное значение | Максимальное значение | Единица измерения |   |
|-----|-------------------------|---------------|--------------------------|----------------------|-----------------------|-------------------|---|
| Þ   | Универсальные аналоговы |               |                          |                      |                       |                   | ^ |
| 4   | Часы реального времени  | Можно вводить | только числовые значения |                      |                       |                   |   |
|     | Время и дата (UTC)      | 0 меньше 840  |                          | 01.01.2000 0:00:00   | 07.02.2136 6:28:15    |                   |   |
|     | Часовой пояс 🛛 🕕        | 1 000         |                          | -720                 | 840                   | мин.              |   |
|     | Время в миллисек        | 10948096      |                          | 0                    | 4294967295            | мс                |   |
| ۰,  | Сетевые настройки       |               |                          |                      |                       |                   |   |
| ۰,  | Состояние батареи       |               |                          |                      |                       |                   |   |
| ۰.  | Modbus Slave            |               |                          |                      |                       |                   |   |
| ۱.  | Статус прибора          |               |                          |                      |                       |                   |   |
| ۱.  | Архив                   |               |                          |                      |                       |                   |   |
|     |                         |               |                          |                      |                       |                   |   |

#### Рисунок 6.5 – Некорректное значение

Для записи корректного значения параметра нажмите кнопку **Записать значения** в контекстном меню устройства или в главном меню **Проект**.

В случае выбора устройства, защищенного паролем, будет запрошен пароль. После ввода корректного пароля в таблице с параметрами устройства появится возможность редактирования доступных параметров.

В случае прерывания связи с устройством, возможность редактирования параметров остается, но изменения не могут быть загружены. Настройки могут быть сохранены и после восстановления связи загружены в устройство.

### 6.2.2 Копирование параметров устройства

В **Owen Configurator** можно копировать значения параметров, если для нескольких параметров следует задать одинаковые значения:

- нажмите ПКМ на соответствующий параметр или группу параметров;
- в открывшемся контекстном меню выберите пункт Копировать значения;
- нажмите ПКМ на параметр, которому необходимо присвоить то же значение;
- в открывшемся контекстном меню выбрите пункт Вставить значения.

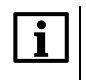

#### ПРИМЕЧАНИЕ

Скопированный параметр или группу параметров можно вставить только в параметр или группу параметров с такими же свойствами.

| Им | Имя                   |                                  |                | Значение | Зна                      | Значение по умолчанию |        | Минимальное значение |   |
|----|-----------------------|----------------------------------|----------------|----------|--------------------------|-----------------------|--------|----------------------|---|
| 4  | Ha                    | стройки шлюза                    |                |          |                          |                       |        |                      |   |
|    | •                     | Настройки реж                    | кимо           | в        |                          |                       |        |                      |   |
|    | ►                     | Настройки мар                    | шру            | тиза     |                          |                       |        |                      |   |
| 4  | Ha                    | стройки порта Г                  | A0             |          |                          |                       |        | 1                    |   |
|    |                       | Физ. режим по                    | <sup>+</sup> α | Добав    | ить параметры в отслежив | ание                  |        |                      |   |
|    |                       | Режим СОМ-по                     | Ŧ              | Прочи    | тать значения            |                       | F5     |                      |   |
|    |                       | Скорость СОМ-                    | Ĵ              | Записа   | ать значения             |                       | F6     |                      |   |
|    |                       | Размер данных                    | D              | Копир    | овать значения           |                       | Ctrl+C |                      |   |
|    |                       | Кол. стоп-бито                   | ĉ              | Встави   | ть значения              |                       | Ctrl+V |                      |   |
|    |                       | Контроль чётно<br>RSDL RSDL Rsph |                | Развер   | онуть дерево             |                       | Ctrl+E |                      |   |
|    |                       |                                  |                | Сверн    | уть дерево               |                       | Ctrl+Q |                      | 0 |
|    | Идентификатор прибора |                                  | 1              | 1        |                          |                       | 1      |                      |   |
|    | • Сетевые настройки   |                                  |                |          |                          |                       |        |                      |   |
| ►  | Ста                   | атус прибора                     |                |          |                          |                       |        |                      |   |

#### Рисунок 6.6 – Копирование параметров

Если для нескольких устройств в проекте необходимо задать одинаковые параметры, их также можно скопировать.

Для копирования параметров между устройствами:

- нажмите ПКМ на устройство, из которого требуется скопировать значения параметров;
- в открывшемся контекстном меню выберите пункт Копировать значения;
- нажмите ПКМ на устройство, в которое необходимо скопировать те же значения параметров;
- в открывшемся контекстном меню выберите пункт Вставить значения.

| П МКОН        |              |                 | Имя                 | Знач   | ение |
|---------------|--------------|-----------------|---------------------|--------|------|
| Адрес: 1 (СОМ | 3)           |                 | Настройки шлюза     |        | 1    |
| Номер: 123456 | Ł            | Прочитать знач  | ения                | F5     |      |
|               | Ĵ            | Записать значе  | ния                 | F6     |      |
|               | Ō            | Копировать зна  | ачения              | Ctrl+C |      |
|               | ĉ            | Вставить значен | ния                 | Ctrl+V |      |
|               | \$           | Обновить дерен  | во параметров       | F4     |      |
|               | ₽            | Изменить имя у  | /стройства          |        |      |
|               | <b>(</b>     | Заводские наст  | ройки               |        |      |
|               | â            | Отследить опер  | оативные параметры  |        |      |
|               | IJ           | Удалить устрой  | ства                | Delete |      |
|               | ⇒            | Изменение пар   | аметров подключения |        |      |
|               | $\odot$      | Настроить часы  | 1                   |        |      |
|               | ٥            | Установить пар  | ОЛЬ                 |        |      |
|               | i!!          | Юстировать уст  | гройство            |        |      |
|               | 1            | Сохранить архи  | 1B                  |        |      |
|               | * <b>]</b> * | Настроить шлю   | 3                   |        |      |
|               | :Q≣          | Сниффер Modb    | ous                 |        |      |
|               | £            | Обновить устро  | ойство              |        |      |
|               | øj           | Перезагрузить   | устройство          |        |      |
|               | •            | Параметры устр  | ройства             |        |      |
|               | j            | Информация об   | б устройстве        |        |      |
|               | _            |                 |                     |        | 1    |

Рисунок 6.7 – Копирование параметров между устройствами

### 6.2.3 Сравнение параметров при подключении устройства

**Owen Configurator** выполняет проверку совпадения параметров, записанных в устройство, с соответствующими значениями в проекте. Проверка производится в следующих случаях:

- во время открытия проекта;
- после изменения сетевых параметров, если устройство в сети;
- при подключении устройства, которого не было в сети.

Если значения параметров не совпадают, то строка параметра будет выделена зеленым, что означает отредактированное и не загруженное в устройство значение.

| П МКОН                  | Имя                      | Значение    | Значение по умолчанию | Минимальное значение | Максимальное значение |
|-------------------------|--------------------------|-------------|-----------------------|----------------------|-----------------------|
| Адрес: 1 (СОМЗ)         | Настройки шлюза          |             |                       |                      |                       |
| Номер: 1234567911111116 | и Настройки порта RS-485 |             |                       |                      |                       |
|                         | Физ. режим порта 485     | Физ.Slave   | Физ.Slave             |                      |                       |
| MKOH-WIFI               | Режим СОМ-порта          | RS485       | RS485                 |                      |                       |
|                         | Скорость СОМ-порта       | 115200 🗸    | 9600                  |                      |                       |
|                         | Размер данных            | 8 бит 🗸     | 8 бит                 |                      |                       |
|                         | Кол. стоп-битов          | 2 стопа 🗸 🗸 | 1 стоп                |                      |                       |
|                         | Контроль чётности        | Нет 🗸       | Нет                   |                      |                       |
|                         | RSDL                     | 0           | 0                     | 0                    | 20                    |
|                         | Идентификатор прибора    | 1           | 1                     | 1                    | 255                   |

Рисунок 6.8 – Отредактированное не загруженное значение параметра

## 6.2.4 Групповые операции

В Owen Configurator доступны следующие групповые операции:

Настройка

- Записать введенное значение записывается во все выделенные устройства;
- Прочитать считываются текущие значения параметров всех выделенных устройств;
- Удалить из проекта удаляются все выделенные устройства;
- Настройка часов;
- Создание/изменение пароля;
- Обновление встроенного ПО.

Для выделения нескольких устройств:

- Нажмите и удерживайте кнопку Ctrl на клавиатуре ПК.
- С помощью мыши выберите устройства в области устройств, которые необходимо выделить.

В области настройки параметров отобразятся одинаковые параметры, присутствующие во всех выделенных устройствах. Для одинаковых параметров, имеющих различные значения, строка значения отобразится пустой.

### 6.2.5 Восстановление заводских настроек

Для восстановления заводских настроек устройства:

- 1. Выберите устройство в области устройств и нажмите <sup>Заводские</sup> настройки в контекстном меню устройства или в главном меню **Проект**. Изменённые значения параметров вернутся к значениям по умолчанию.
- 2. Нажмите кнопку **Записать значения** в контекстном меню устройства или в главном меню **Проект**.

## 6.3 Настройка часов

Часы реального времени могут быть настроены для одного или нескольких устройств.

Для настройки часов выделите нужные устройства в списке устройств и нажмите кнопку часов в контекстном меню устройства или в главном меню **Проект**.

Откроется окно в котором отображается:

- текущая дата;
  - время;
  - часовой пояс.

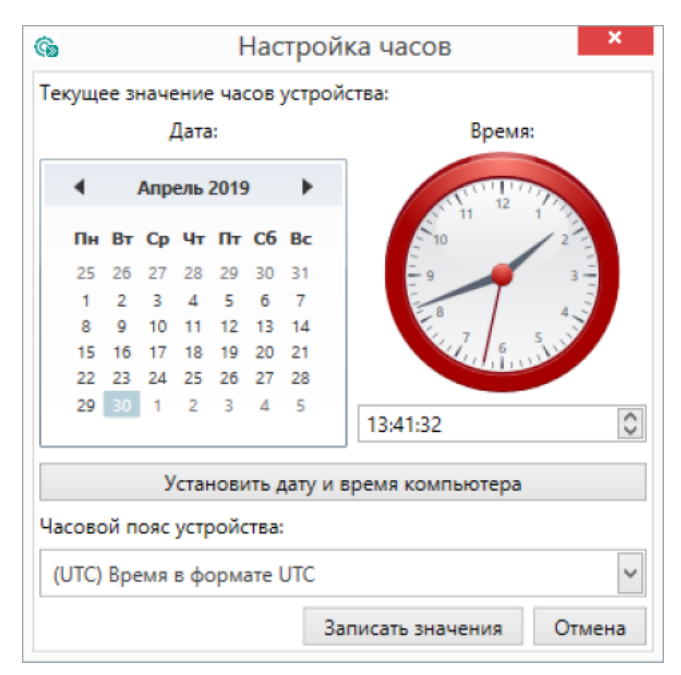

Рисунок 6.9 – Окно настройки часов

Для синхронизации часов устройства с ПК, нажмите кнопку Установить дату и время компьютера.

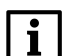

ПРИМЕЧАНИЕ

Значение поля Часовой пояс устройства не синхронизируется с ПК и задается самостоятельно.

После завершения записи во всплывающем окне отобразится уведомление об успешной записи значения часов с перечнем устройств, содержащих часы реального времени. Если значение записать не удалось, отобразится уведомление о неудачной операции с наименованием устройства, запись в которое не была произведена.

## 6.4 Создание/изменение пароля

Установка пароля доступна для одного или для нескольких устройств одновременно.

Для установки пароля выделите нужные устройства в области устройств и нажмите кнопку **Установить** пароль в контекстном меню устройств или в главном меню **Проект**.

При первом нажатии кнопки **Установить пароль** откроется окно для создания пароля. Введите пароль в поле ввода. Для избежания возможных ошибок при вводе пароль должен быть продублирован. Нажмите кнопку **Создать пароль**.

| (Ĝ) | Создать пароль                |
|-----|-------------------------------|
| C   | оздать пароль                 |
|     | Создать пароль                |
|     |                               |
|     | Товторите, чтобы не ошибиться |
|     | Создать пароль Отмена         |

Рисунок 6.10 – Окно создания пароля

При последующих нажатия кнопки Установить пароль откроется окно изменения и сброса пароля. Для изменения пароля введите в поля ввода текущий пароль и новый пароль (2 раза).

| 😘 Измен                       | ить пароль      |  |  |  |  |  |
|-------------------------------|-----------------|--|--|--|--|--|
| Изменить пароль               | Сбросить пароль |  |  |  |  |  |
| Изменить па                   | Изменить пароль |  |  |  |  |  |
| Текущий пароль                |                 |  |  |  |  |  |
|                               |                 |  |  |  |  |  |
| Новый пароль                  |                 |  |  |  |  |  |
| Повторите, чтобы не ошибиться |                 |  |  |  |  |  |
| Изменить пароль               | о Отмена        |  |  |  |  |  |

Рисунок 6.11 – Окно изменения пароля

После записи пароля появится уведомление с указанием наименований устройств:

- для которых установлен пароль;
- для которых не удалось установить пароль.

Если в проекте присутствуют устройства с разными паролями, то изменять пароль для каждого устройства предпочтительно отдельно.

Для просмотра и редактирования параметров устройств с установленным паролем во всплывающем окне необходимо ввести пароль. Для добавления устройств с установленным паролем в новый проект также необходимо ввести пароль.

| Добавить устройства |          |                      | ×  |
|---------------------|----------|----------------------|----|
|                     |          | Выбрать все Снять вс | ce |
| Имя                 | Адрес    | Версия 🎙             |    |
| Пароль ОК Отмена    | 1 (COM3) | 1.14.00              |    |
|                     |          |                      |    |

Рисунок 6.12 – Окно ввода пароля

## Сброс пароля

Сброс пароля доступен для устройств, добавленных через протокол Owen Auto Detection.

- 1. Выберите устройства в области устройств для которых необходимо сбросить пароль.
- 2. Нажмите кнопку **\*\*\*** Установить пароль в контекстном меню одного из устройств или в главном меню Проект.
- 3. В открывшемся окне Изменить пароль выберите вкладку Сбросить пароль.

| Ĝ   | Измен                       | ить пароль      | × |
|-----|-----------------------------|-----------------|---|
| Изм | иенить пароль               | Сбросить пароль |   |
| СС  | бросить пар<br>кущий пароль | ооль            |   |
| (   | Сбросить пароль             | Отмена          |   |

Рисунок 6.13 – Окно сброса пароля

4. Введите текущий пароль и нажмите кнопку **Сбросить пароль**. На экране появится уведомление с указанием наименований устройств, для которых пароль был сброшен.

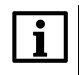

ПРИМЕЧАНИЕ

Если введенный пароль подходит не для всех выбранных устройств, отобразится уведомление с указанием наименований устройств, для которых пароль не был сброшен.

Для остальных устройств возможность сброса пароля см. в руководстве по эксплуатации устройства.

## 6.5 Обновление встроенного ПО

Для обновления встроенного ПО устройства:

- 1. Выделите нужные устройства в области устройств и нажмите кнопку **Обновить устройство** в контекстном меню устройства или в главном меню **Проект**. Откроется диалоговое окно загрузки обновления устройства.
- 2. Выберите источник загрузки обновления:

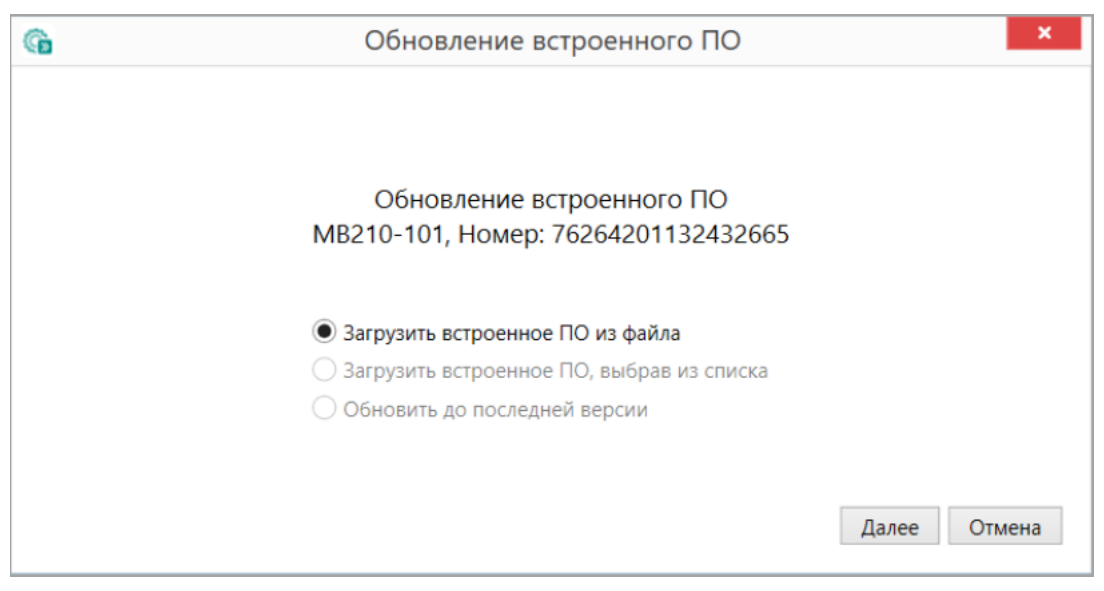

Рисунок 6.14 – Выбор источника загрузки прошивки

Загрузить встроенное ПО из файла – укажите путь к файлу прошивки в окне проводника;
 Загрузить из списка – выберите обновление из списка доступных, для загрузки в устройство данного типа;

|     | 0                    | бновле | ение встр | ренного Г | 10    | ×        |
|-----|----------------------|--------|-----------|-----------|-------|----------|
| Выб | берите версию встрое | 1.0.0  | ~         |           |       |          |
| Оп  | исание изменений:    |        |           |           |       |          |
| MB  | 210-101 description. |        |           |           |       | ^        |
|     |                      |        |           |           |       |          |
|     |                      |        |           |           |       |          |
|     |                      |        |           |           |       |          |
|     |                      |        |           |           |       | ~        |
|     |                      |        |           |           | Далее | Отменить |

Рисунок 6.15 – Список ПО для обновления

- Обновить до последней версии последняя версия встроенного ПО будет загружена автоматически (требуется подключение к сети Интернет). Данный пункт недоступен, если версия ПО устройства актуальная.
- 3. Подтвердите загрузку выбранного обновления, нажмите кнопку Далее.

| G | Обновление встроенного ПО ×                                                                |
|---|--------------------------------------------------------------------------------------------|
|   | При записи встроенного ПО будут обновлены следующие устройства:                            |
|   | ✓ MB210-101, Номер: 76264201132432665                                                      |
|   |                                                                                            |
|   |                                                                                            |
|   | <b>Внимание!</b> После успешного обновления встроенного ПО устройства будут перезагружены. |
|   | Далее Отмена                                                                               |

Рисунок 6.16 – Окно загрузки встроенного ПО

4. Откроется окно, в котором будет отображаться процесс загрузки встроенного ПО.

| G | Обновление встроенного ПО                                                                                                    | ×  |
|---|----------------------------------------------------------------------------------------------------|----|
|   | Обновление встроенного ПО:                                                                                                    |    |
|   | МВ210-101, Номер: 76264201132432665 Загрузка: 9%                                                                                                    |    |
|   |                                                                                                    |    |
|   |                                                                                                    |    |
|   | Внимание! Не отключайте сетевой кабель, пока обновление встроенного ПО не завершится. В случае неудачного обновления ПО - повторите попытку. При повторной неудаче - обратитесь в техническую поддержку. |    |
|   |                                                                                                    | OK |

Рисунок 6.17 – Окно загрузки встроенного ПО

5. После завершения загрузки встроенного ПО устройство автоматически перезагрузится и добавится в проект.

| <b>ПРИМЕЧАНИЕ</b><br>Если до обновления встроенного ПО какие-либо параметры были изменены, их значения<br>будут добавлены в проект и выделены зеленым цветом. |
|----------------------------------------------------------------------------------------------------|
|----------------------------------------------------------------------------------------------------|

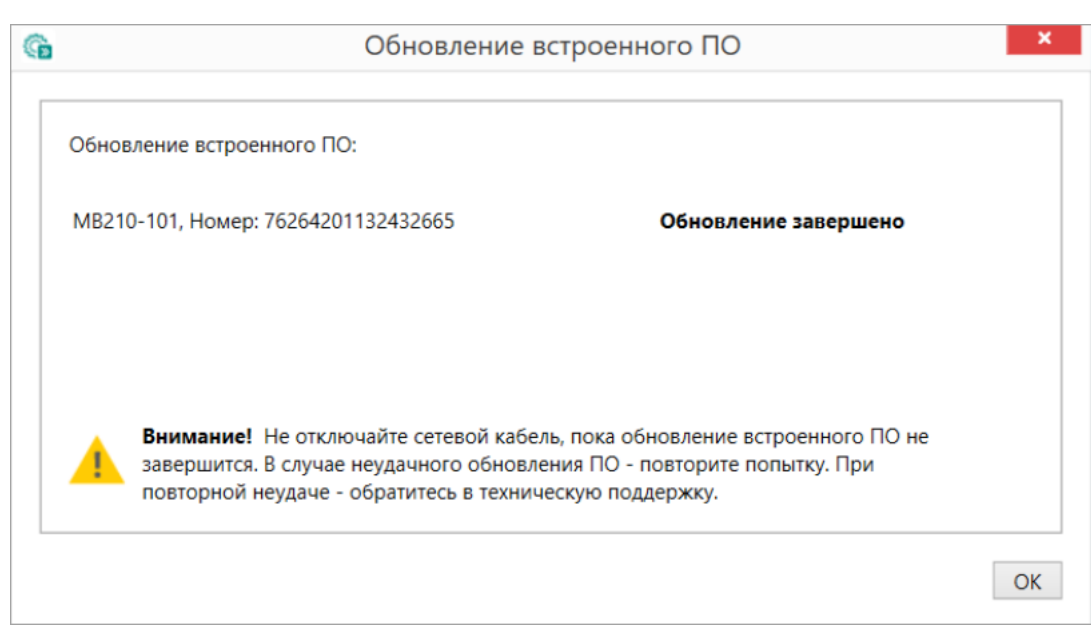

Рисунок 6.18 – Завершение обновления встроенного ПО

## Загрузка встроенного ПО с онлайн-сервера

Для доступа к онлайн-серверу требуется подключение к сети Интернет.

Нажмите кнопку Проверить обновления в главном меню Проект для проверки наличия обновлений встроенного ПО.

| Категория                 | Прибор     | Версия ПО | Описание                                                                                                    | $\checkmark$ |   |
|---------------------------|------------|-----------|----------------------------------------------------------------------------------------------------|--------------|---|
|                           | ДTX_RS     | 1.0.0     | Описание датчика ДТХ_RS.                                                                                                    | $\checkmark$ | 1 |
| Датчики                   | TIBT10_RS  | 1.0.0     | Описание датчика ПВТ10_RS.                                                                                                    | $\checkmark$ |   |
|                           | TIBT100_RS | 1.0.0     | Описание датчика ПВТ100_RS.                                                                                                    | $\checkmark$ |   |
| KTP-121                   |            | 2.7.0     | КТR121 description.<br>- Изменение 1<br>- Изменение 2<br>- Изменение 3                                                                                                    | <b>&gt;</b>  |   |
| Модули аналогового ввода  | MB210-101  | 1.0.0     | MB210-101 description.                                                                                                    | $\checkmark$ |   |
| Модули дискретного ввода  | MB210-204  | 1.0.2     | MB210-204 description.                                                                                                    | $\checkmark$ |   |
| Модули аналогового вывода | МУ210-501  | 1.0.0     | <ul> <li>+ Добавлены протоколы MQTT,<br/>SNMP и NTP</li> <li>+ Добавлен опрос модулей по<br/>адресу 255</li> <li>+ Ускорена работа по USB</li> <li>+ Исправлена работа генераторов<br/>в MУ210-410</li> <li>+ Исправлены мелкие ошибки и<br/>опечатки</li> </ul> | Y            |   |

Рисунок 6.19 – Окно загрузки встроенного ПО

#### ПРИМЕЧАНИЕ

Если в окне каталога обновлений отображается сообщение **Нет доступа к интернету**, проверьте подключение ПК к сети, настройки антивируса для Owen Configurator или обратитесь к службам системного администрирования сети.

Доступные опции:

- Показывать обновления только для устройств в проекте в окне отобразятся обновления для устройств, добавленных в проект;
- Показывать уведомления о новой версии при появлении обновления в Owen Configurator появится уведомление.

Для загрузки версий встроенного ПО:

- установите галочки напротив обновлений, которые необходимо загрузить;
- нажмите кнопку Загрузить. Об удачной загрузке версии встроенного ПО сигнализирует символ напротив выбранного обновления.
- нажмите кнопку Г Обновить устройство в контекстном меню выбранного устройства или в главном меню Проект. Откроется диалоговое окно для загрузки обновления устройства;
- выберите пункт Загрузить встроенное ПО, выбрав из списка;
- нажмите кнопку Далее;
- выбранные обновления будут загружены.

## 6.6 Обновление дерева параметров

Для устройств с программируемой логикой доступно обновление дерева параметров:

- 1. Выберите устройство в области устройств и нажмите на него ПКМ.
- 2. В открывшемся контекстном меню выберите пункт Э Обновить дерево параметров.

|                           |                | Има                              | Знацение |
|---------------------------|----------------|----------------------------------|----------|
| Адрес: 10.2.11.22:502     | Ŧ              | Прочитать значения               | F5       |
| Номер: 100895201132432149 | Ĵ              | Записать значения                | F6       |
|                           | D              | Копировать значения              | Ctrl+C   |
|                           | ĉ              | Вставить значения                | Ctrl+V   |
|                           | \$             | Обновить дерево параметров       | F4       |
|                           | Ð              | Изменить имя устройства          |          |
|                           | <b>(</b>       | Заводские настройки              |          |
|                           | â              | Отследить оперативные параметры  |          |
|                           | <u>_</u> ]     | Удалить устройства               | Delete   |
|                           | ⇒              | Изменение параметров подключения | I        |
|                           | $\odot$        | Настроить часы                   |          |
|                           |                | Установить пароль                |          |
|                           | i!!            | Юстировать устройство            |          |
|                           | ٢              | Сохранить архив                  |          |
|                           | * <b>"</b> ]\$ | Настроить шлюз                   |          |
|                           | :Q≣            | Сниффер Modbus                   |          |
|                           | G              | Обновить устройство              |          |
|                           | 9              | Перезагрузить устройство         |          |
|                           | •              | Параметры устройства             |          |
|                           | 0              | Информация об устройстве         |          |

## Рисунок 6.20 – Обновление дерева параметров

После обновления дерева параметров обновленный список отобразится в области параметров.

## 7 Настройка преобразования интерфейсов

- Настройка шлюза;
- Сниффер Modbus.

## 7.1 Настройка шлюза

Функция Настроить шлюз доступна, если в проект добавлен шлюз преобразования интерфейсов связи

Ethernet/RS-485 или Wi-Fi/RS-485. Для настройки шлюза нажмите кнопку **Wi-Fi/RS-485**. Для настройки шлюза нажмите кнопку **Hactpoutb шлюз** в контекстном меню устройства или в главном меню **Проект**.

Откроется окно настроек шлюза. Режимы работы для МКОН с Ethernet и МКОН с Wi-Fi обозначены одинаково.

Для шлюза доступны режимы работы:

- Master в сети Ethernet/Slave в сети RS-485 (соответствует Master в сети Wi-Fi/Slave в сети RS-485);
- Master в сети RS-485/Slave в сети Ethernet (соответствует Master в сети RS-485/Slave в сети Wi-Fi).

В зависимости от выбранного режима работы в настройке шлюза отображается условная проводная схема подключения (как для проводной, так и для беспроводной модификации МКОН).

В области настроек параметров также отображаются сетевые настройки интерфейсов, которые считываются из шлюза.

#### ПРИМЕЧАНИЕ

Во время настройки шлюза изменение сетевых параметров недоступно. Для изменения сетевых параметров внесите изменения в дереве настроек устройства и запишите параметры в устройство. Измененные параметры считаются после перезагрузки, во время повторного открытия функции настроек шлюза.

### Master в сети Ethernet/Slave в сети RS-485

Режим работы Master в сети Ethernet/Slave в сети RS-485 подразумевает, что Master сети находится в сети Ethernet.

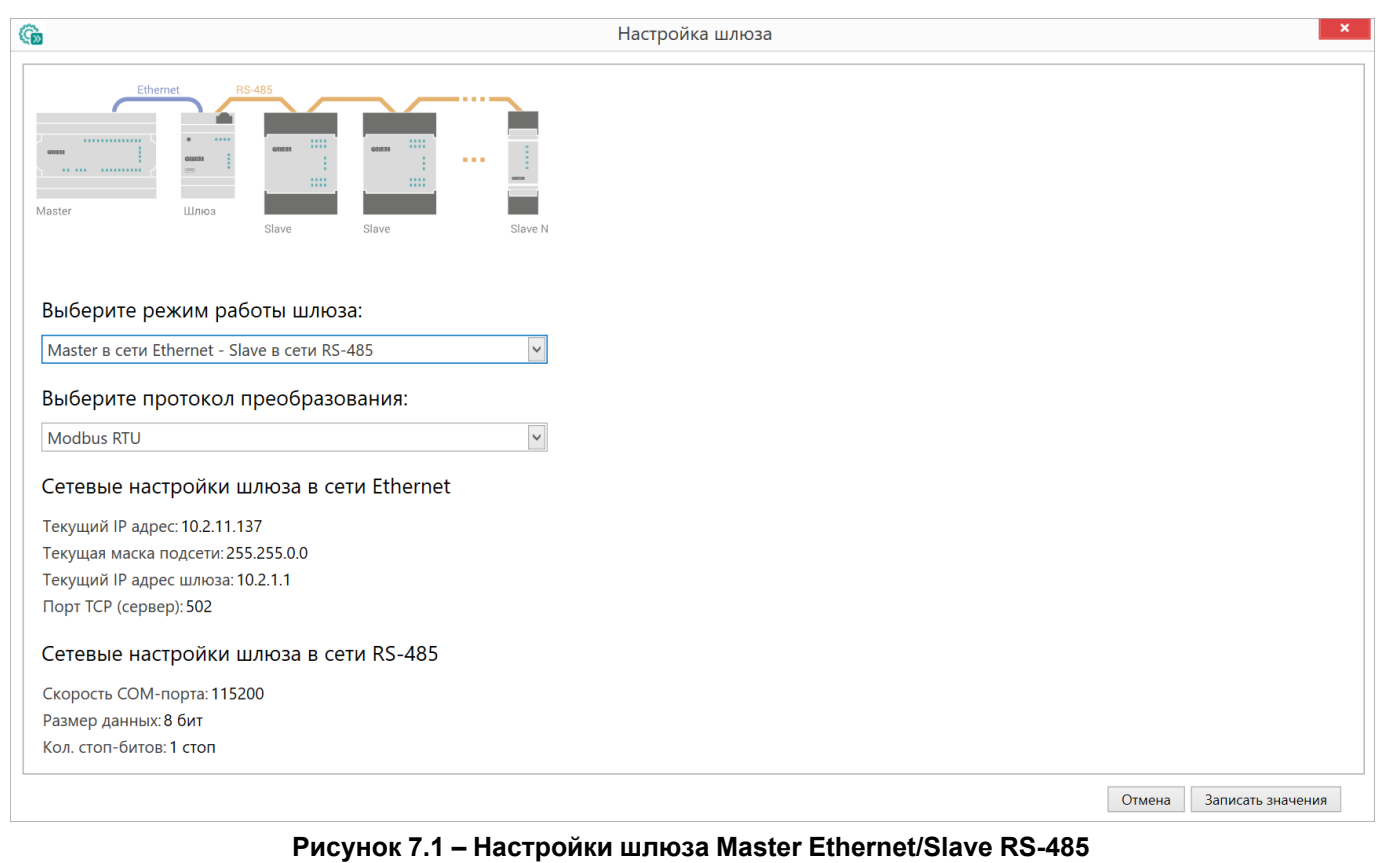

В режиме Master в сети Ethernet/Slave в сети RS-485 для шлюза доступен выбор протоколов преобразования:

- Modbus ASCII;
- Modbus RTU.

## Master RS-485/Slave Ethernet

Режим работы Master RS-485/Slave Ethernet подразумевает, что Мастер сети находится в сети RS-485.

| G                                              | Настр      | ойка шл             | оза                           |                  |          |                   |                | >      |
|------------------------------------------------|------------|---------------------|-------------------------------|------------------|----------|-------------------|----------------|--------|
| RS-485 Ethernet                                | Для<br>RS- | а каждоі<br>485 и в | го Slave устр<br>сети Etherne | ройства у<br>et: | кажите с | сетевые настройки | в сети         |        |
|                                                | NIO        | RS-485              | ł                             | Ethernet         |          | Коммонтарий       |                |        |
| Master                                         | IN-        | Slave ID            | IP адрес                      | Порт             | Slave ID | Комментарии       |                |        |
| LUINO3                                         | 1          | 1                   | 10.2.11.138                   | 502              | 1        |                   | ⊠              |        |
| Slave Slave Slave                              |            |                     |                               |                  |          |                   |                |        |
|                                                |            |                     |                               |                  |          |                   |                |        |
| Выберите режим работы шлюза:                   |            |                     |                               |                  |          |                   |                |        |
| Master в сети RS-485 - Slave в сети Ethernet 👻 |            |                     |                               |                  |          |                   |                |        |
| Сетевые настройки шлюза в сети RS-485          |            |                     |                               |                  |          |                   |                |        |
| Скорость СОМ-порта: 115200                     |            |                     |                               |                  |          |                   |                |        |
| Размер данных:8 бит                            |            |                     |                               |                  |          |                   |                |        |
| Кол. стоп-битов: 1 стоп                        |            |                     |                               |                  |          |                   |                |        |
| Контроль чётности: Нет                         |            |                     |                               |                  |          |                   |                |        |
| Сетевые настройки шлюза в сети Ethernet        |            |                     |                               |                  |          |                   |                |        |
| Текущий IP адрес: 10.2.11.137                  |            |                     |                               |                  |          |                   |                |        |
| Текущая маска подсети: 255.255.0.0             |            |                     |                               |                  |          |                   |                |        |
| Текущий IP адрес шлюза: 10.2.1.1               |            |                     |                               |                  |          |                   |                |        |
| Порт ICP (сервер): 502                         |            |                     |                               |                  |          |                   |                | $\vee$ |
|                                                | До         | бавить устр         | ойство                        |                  |          |                   |                |        |
|                                                |            |                     |                               |                  |          |                   |                |        |
|                                                |            |                     |                               |                  |          | Отмена            | Записать значе | ния    |

Рисунок 7.2 – Настройки шлюза Master RS-485/Slave Ethernet

Задайте соответствие сетевых параметров устройств в сети RS-485 (Slave ID) IP-адресам и портам в сети Ethernet. Для удобства каждому устройству можно присвоить свой номер (Slave ID) в сети Ethernet и добавить комментарий.

| NO  | RS-485   | Ethe        | ernet |          | Концерторий |   |
|-----|----------|-------------|-------|----------|-------------|---|
| IN≌ | Slave ID | IP адрес    | Порт  | Slave ID | комментарии |   |
| 1   | 1        | 10.2.11.138 | 502   | 1        |             | ⊠ |

Рисунок 7.3 – Соответствие адресов устройств

Для добавления нового устройства в таблицу нажмите кнопку Добавить устройство.

Для удаления устройства из таблицы, нажмите кнопку Удалить устройство в строке устройства.

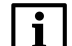

ПРИМЕЧАНИЕ Максимальное количество Slave-устройств в режиме работы Master RS-485/Slave Ethernet – 31.

После настройки параметров шлюза нажмите кнопку Записать значения. Выбранные значения будут записаны.

## 7.2 Сниффер Modbus

Функция Сниффер Modbus доступна, если в проект добавлен шлюз преобразования интерфейсов связи

Ethernet/RS-485. Нажмите кнопку <sup>С</sup> Сниффер Modbus в контекстном меню устройства или в главном меню Проект.

Откроется окно сниффер Modbus:

| (G |                |                          |                     | Сниффе                   | n Modbus   |            |   | _ = *                     |
|----|----------------|--------------------------|---------------------|--------------------------|------------|------------|---|---------------------------|
| •  | Старт   🚺 Откр | ыть файл журнала 💾 Очист | гить журнал         | 0                        | piniousus  |            |   |                           |
| Nº | Время          | Интерфейс источника      | Интерфейс приемника | Преобразование протокола | Тип пакета | Информация |   | Данные пакета:            |
|    |                |                          |                     |                          |            |            | ^ |                           |
|    |                |                          |                     |                          |            |            |   |                           |
|    |                |                          |                     |                          |            |            |   |                           |
|    |                |                          |                     |                          |            |            |   |                           |
|    |                |                          |                     |                          |            |            |   |                           |
|    |                |                          |                     |                          |            |            |   |                           |
|    |                |                          |                     |                          |            |            |   |                           |
|    |                |                          |                     |                          |            |            |   |                           |
|    |                |                          |                     |                          |            |            |   |                           |
|    |                |                          |                     |                          |            |            |   |                           |
|    |                |                          |                     |                          |            |            |   | Преобразование протокола: |
|    |                |                          |                     |                          |            |            |   |                           |
|    |                |                          |                     |                          |            |            |   |                           |
|    |                |                          |                     |                          |            |            | ~ |                           |
| <  |                |                          |                     |                          |            |            | > |                           |

Рисунок 7.4 – Окно сниффер Modbus

Для запуска захвата пакетов нажмите кнопку **Старт**, кнопка изменит свой вид на **Стоп**. Для остановки захвата пакетов нажмите кнопку **Стоп**.

После запуска захвата пакетов в окне отобразится таблица журнала сниффера Modbus:

| 😘 Сниффер Modbus – 🗖 |              |                         |                       |                            |              |            |            |      |                |
|----------------------|--------------|-------------------------|-----------------------|----------------------------|--------------|------------|------------|------|----------------|
| ▶ Ста                | от 📘 Открыть | файл журнала 💾 Очистит  | ь журнал              |                            |              |            |            |      |                |
| Nº                   | Время        | Интерфейс источника     | Интерфейс приемника   | Протокол                   | Длина пакета | Тип пакета | Информация |      | Данные пакета: |
| 1                    | 11:10:22.968 | RS-485: master          | Ethernet: 10.2.11.131 | Modbus ASCII -> Modbus PDU | 30           | Запрос     |            |      |                |
| 2                    | 11:10:22.969 | Ethernet: 10.2.11.131   | RS-485: master        | Modbus PDU -> Modbus ASCII | 39           | Ответ      |            |      |                |
| 3                    | 11:10:22.985 | RS-485: master          | Ethernet: 10.2.11.132 | Modbus ASCII -> Modbus PDU | 30           | Запрос     |            |      |                |
| 4                    | 11:10:22.987 | Ethernet: 10.2.11.132   | RS-485: master        | Modbus PDU -> Modbus ASCII | 39           | Ответ      |            |      |                |
| 5                    | 11:10:23.033 | RS-485: master          | Ethernet: 10.2.11.131 | Modbus ASCII -> Modbus PDU | 30           | Запрос     |            |      |                |
| 6                    | 11:10:23.035 | Ethernet: 10.2.11.131   | RS-485: master        | Modbus PDU -> Modbus ASCII | 39           | Ответ      |            |      |                |
| 7                    | 11:10:23.051 | RS-485: master          | Ethernet: 10.2.11.132 | Modbus ASCII -> Modbus PDU | 30           | Запрос     |            |      |                |
| 8                    | 11:10:23.052 | Ethernet: 10.2.11.132   | RS-485: master        | Modbus PDU -> Modbus ASCII | 39           | Ответ      |            |      |                |
| 9                    | 11:10:23.133 | RS-485: master          | Ethernet: 10.2.11.131 | Modbus ASCII -> Modbus PDU | 30           | Запрос     |            |      |                |
| 10                   | 11:10:23.135 | Ethernet: 10.2.11.131   | RS-485: master        | Modbus PDU -> Modbus ASCII | 39           | Ответ      |            |      |                |
| 11                   | 11:10:23.151 | RS-485: master          | Ethernet: 10.2.11.132 | Modbus ASCII -> Modbus PDU | 30           | Запрос     |            |      |                |
| 12                   | 11:10:23.153 | Ethernet: 10.2.11.132   | RS-485: master        | Modbus PDU -> Modbus ASCII | 39           | Ответ      |            |      |                |
| 13                   | 11:10:23.233 | RS-485: master          | Ethernet: 10.2.11.131 | Modbus ASCII -> Modbus PDU | 30           | Запрос     |            |      |                |
| 14                   | 11:10:23.235 | Ethernet: 10.2.11.131   | RS-485: master        | Modbus PDU -> Modbus ASCII | 39           | Ответ      |            |      | Протокол:      |
| 15                   | 11:10:23.251 | RS-485: master          | Ethernet: 10.2.11.132 | Modbus ASCII -> Modbus PDU | 30           | Запрос     |            |      |                |
| 16                   | 11:10:23.252 | Ethernet: 10.2.11.132   | RS-485: master        | Modbus PDU -> Modbus ASCII | 39           | Ответ      |            |      |                |
| 17                   | 11:10:23.333 | RS-485: master          | Ethernet: 10.2.11.131 | Modbus ASCII -> Modbus PDU | 30           | Запрос     |            |      |                |
| 18                   | 11:10:23.335 | Ethernet: 10.2.11.131   | RS-485: master        | Modbus PDU -> Modbus ASCII | 39           | Ответ      |            |      |                |
| 19                   | 11:10:23.351 | RS-485: master          | Ethernet: 10.2.11.132 | Modbus ASCII -> Modbus PDU | 30           | Запрос     |            |      |                |
| 20                   | 11:10:23.352 | Ethernet: 10.2.11.132   | RS-485: master        | Modbus PDU -> Modbus ASCII | 39           | Ответ      |            |      |                |
| 21                   | 11:10:23.433 | RS-485: master          | Ethernet: 10.2.11.131 | Modbus ASCII -> Modbus PDU | 30           | Запрос     |            |      |                |
| <                    | 11.10.00 /05 | Feb arm etc 10 0 11 101 | DC 40Er montor        | Madhur DDU - Madhur ACCII  | 20           | 0          | 2          | > `` |                |

Рисунок 7.5 – Журнал сниферра Modbus

В таблице содержатся следующие данные:

- № порядковый номер отображенного пакета;
- Время время получения пакета;
- Интерфейс источника IP-адрес или маска интерфейса источника;
- Интерфейс приемника IP-адрес или маска интерфейса приемника;
- Протокол информация о преобразовании протоколов;
- Длина пакета длина переданного пакета;
- Тип пакета тип переданного пакета (Запрос, Ответ);
- Информация информация об ошибках протокола Modbus и ошибках устройства.

Вся информация, отраженная в таблице, сохраняется в файле формата \*.csv.

Чтобы открыть папку, содержащую сохраненные файлы журналов, нажмите кнопку 🗅 Открыть файл журнала.

Для удаления данных из окна **Сниффер Modbus** нажмите кнопку С **Очистить журнал**.

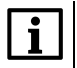

ПРИМЕЧАНИЕ Кнопка Очистить журнал удаляет данные из окна журнала сниффера. Данные из файла \*.csv не удаляются.

Поля Данные пакета и Протокол активируются в случае выбора конкретной строки в таблице. Данные, отображающиеся в полях Данные пакета и Протокол, сохраняются в отдельных столбцах в файле журнала.

Поле Данные пакета содержит информацию о данных, переданных в пакете, в формате НЕХ. Структура пакетов представлена на рисунке:

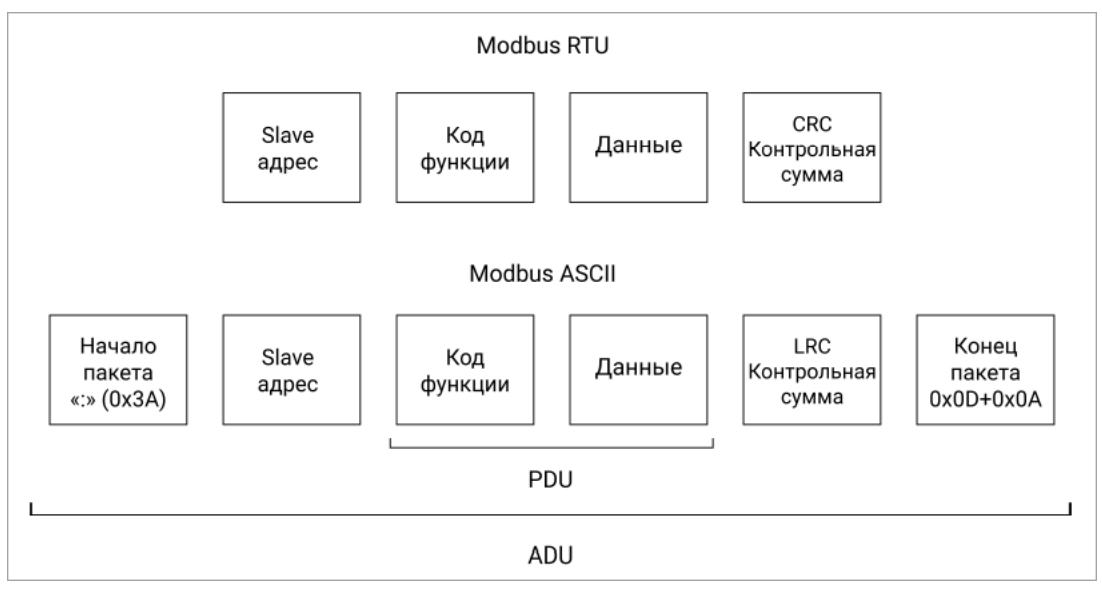

Рисунок 7.6 – Структура пакетов

Поле Протокол содержит информацию о структуре пакета Modbus. Информация в поле зависит от типа запроса и преобразованных протоколов.

## 8 Просмотр параметров

- Отслеживание параметров;
- График;
- Работа с архивом;
- Параметры устройства для обмена по сети;
- Информация об устройстве.

## 8.1 Отслеживание параметров

Отслеживание параметров позволяет проверить правильность настроек сигналов во время пусконаладки и изменять значения параметров в реальном времени.

Для отслеживания параметров устройства нажмите кнопку *Отслеживание параметров* в контекстном меню устройства или в главном меню **Проект**.

Откроется окно отслеживания параметров:

| (G)                    | Отслеживание параметров                      | _ 🗆 🗙                         |  |  |  |  |  |  |
|------------------------|----------------------------------------------|-------------------------------|--|--|--|--|--|--|
| 🗋 Открыть файл журнала |                                              |                               |  |  |  |  |  |  |
| Пе                     | ретяните сюда мышкой заголовок колонки для г | руппировки данных по ней      |  |  |  |  |  |  |
| Параметр               | Значение                                     | Устройство                    |  |  |  |  |  |  |
| Статус прибора         | 0000 0000 0000 0000 0000 0000 0000 0000      | МКОН Номер: 12345679111111116 |  |  |  |  |  |  |
|                        |                                              |                               |  |  |  |  |  |  |
|                        |                                              |                               |  |  |  |  |  |  |
|                        |                                              |                               |  |  |  |  |  |  |
|                        |                                              | ¥                             |  |  |  |  |  |  |

Рисунок 8.1 – Окно отслеживания параметров

В окно отслеживания могут быть добавлены параметры сразу нескольких устройств.

Добавленные параметры сохраняются в окне отслеживания до выхода из **Owen Configurator**.

Чтобы сгруппировать параметры по устройствам, нажмите и удерживайте ЛКМ на заголовке столбца Устройство, а затем переместите его в область над таблицей, обозначенную синими стрелками.

| Открыть файл журнала<br>Устройстверетяните сюда мы<br>Параметр Значение<br>Статус прибора 0000 0000 0000 | шкой заголовок колонки для группировки данных по ней<br>Устройство<br>0 0000 0000 0000 0000 МКОН Номер: 12345679111111116 |
|----------------------------------------------------------------------------------------------------|----------------------------------------------------------------------------------------------------|
| Устройстверетяните сюда мы<br>Параметр Значение<br>Статус прибора 0000 0000 0000                         | шкой заголовок колонки для группировки данных по ней<br>Устройство<br>0 0000 0000 0000 0000 МКОН Номер: 12345679111111116 |
| Параметр Значение<br>Статус прибора 0000 0000 0000                                                       | Устройство<br>0 0000 0000 0000 0000 МКОН Номер: 1234567911111116                                                          |
| Статус прибора 0000 0000 0000                                                                            | 0000000000000000000 МКОН Номер: 1234567911111116                                                                          |
|                                                                                                    |                                                                                                    |
|                                                                                                    |                                                                                                    |
|                                                                                                    |                                                                                                    |
|                                                                                                    | ~                                                                                                    |
| (G O'                                                                                                    | тслеживание параметров – 🗖 🗙                                                                                              |
|                                                                                                    |                                                                                                    |
| Открыть фаил                                                                                             | л журнала                                                                                                    |
| Устройство 📥                                                                                             |                                                                                                    |
| Параметр                                                                                                 | Значение                                                                                                    |
| Устройство:                                                                                              | : МКОН Номер: 1234567911111116                                                                                            |
|                                                                                                    |                                                                                                    |
|                                                                                                    |                                                                                                    |
|                                                                                                    | $\sim$                                                                                                    |

Рисунок 8.2 – Группировка параметров по устройствам

Для добавления параметра для отслеживания нажмите команду **Добавить в отслеживание** в контекстном меню значения параметра.

| 4 | Статус прибора    |                              |                         |
|---|-------------------|------------------------------|-------------------------|
|   | Период обновления | 5                            | 1                       |
|   | Статус            | 0000 0000 0000 0000 0000 000 | обавить в отслеживание  |
| ۲ | Архив             | +~ 4                         | соодонто в отслеживание |

Рисунок 8.3 – Добавление параметра в отслеживание

Аналогично можно добавить все параметры одного типа в контекстном меню параметров.

Для редактирования значений, доступных для изменения, нажмите на значение параметра и введите корректное значение. Для передачи нового значения в устройство нажмите клавишу **Enter** или переместите курсор на другое поле.

| о Отслеживание па                                                   | араметров         | _ = × |
|---------------------------------------------------------------------|-------------------|-------|
| Устройство 🔺                                                        |                   |       |
| Параметр                                                            | Значение          |       |
| и Устройство: MB210-101 Номер:                                      |                   | ^     |
| хол. спай 2                                                         | 30                |       |
| хол. спайЗ                                                          | 28,875            |       |
| Универсальные аналоговые входа.Конфигурация.Канал 4.Положение точки | 1                 |       |
| Универсальные аналоговые входа.Конфигурация.Канал 1.Тип датчика     | Датчик отключен 🗸 |       |
| Универсальные аналоговые входа.Конфигурация.Канал 1.Сдвиг           | 0                 |       |
| Универсальные аналоговые входа.Конфигурация.Канал 1.Наклон          | 1                 |       |
| Универсальные аналоговые входа.Конфигурация.Канал 1.AIN.Н           | 100               |       |
| Vимеалсальные аналогорые входа Конфилиации Канад 1 ЛІМ І            | 0                 | ~     |

Рисунок 8.4 – Редактирование значения

При вводе некорректного значения появится уведомление об ошибке с указанием допустимого значения.

Расположение строк можно изменить с помощью перетаскивания: нажмите и удерживайте ЛКМ на выбранной строке, а затем переместите ее на новое место.

Для удаления параметров из окна отслеживания параметров, нажмите ПКМ на строке нужного параметра и выберите необходимую команду:

- Удалить удаление одного параметра из окна отслеживания (дублируется клавишей Delete);
   Очистить список удаление всех параметров из окна.

| <b>G</b> | Отслеживание параметров                                         |                              | κ – |
|----------|-----------------------------------------------------------------|------------------------------|-----|
| У        | тройство 🔺                                                      |                              |     |
| Пар      | аметр                                                           | Значение                     |     |
|          | Устройство: MB210-101 Номер:                                    |                              | ^   |
|          | Универсальные аналоговые входа.Конфигурация.Канал 7.Период      | 3000                         |     |
|          | Универсальные аналоговые входа.Конфигурация.Ка                  | 10                           |     |
|          | Универсальные аналоговые входа.Конфигурация.Ка                  | 1                            |     |
|          | Универсальные аналоговые входа.Конфигурация.Ка Очистить список  | 3                            |     |
|          | Универсальные аналоговые входа.Конфигурация.Канал 8.Тип датчика | Датчики контактные (сухие) 🛛 |     |
|          | Универсальные аналоговые входа.Конфигурация.Канал 8.Сдвиг       | 0                            |     |
|          | Универсальные аналоговые входа.Конфигурация.Канал 8.Наклон      | 1                            |     |
|          | Универсальные аналоговые входа.Конфигурация.Канал 8.AIN.Н       | 100                          | ~   |

Рисунок 8.5 – Удаление параметров из окна отслеживания параметров

## 8.2 График

В Owen Configurator предусмотрена визуализация значений параметров устройства.

## i

Функционал построения графиков доступен только для ОС Windows 10 (32/64 bit), 11 (64 bit).

## Нажмите кнопку Карафик в главном меню Проект.

### • ПРИМЕЧАНИЕ

ПРИМЕЧАНИЕ

Для построения **Графика** в проект должно быть добавлено хотя бы одно устройство не в режиме офлайн.

| <u>ча</u> График |       |                                 |                     |                                     |                                                    |   |            |                                         |           |      | - | ×       |
|------------------|-------|---------------------------------|---------------------|-------------------------------------|----------------------------------------------------|---|------------|-----------------------------------------|-----------|------|---|---------|
| Старт            | Сброс | Открыть<br>сохранённые<br>файлы | Исходный<br>масштаб | Частота опроса:<br>До конца опроса: | 100 мс ∨<br>00:24:28                               | • | Время комг | пьютера                                 |           |      |   |         |
| Список пус       | Τ     |                                 |                     |                                     | 10 - 9 - 8 - 7 - 6 - 7 - 6 - 7 - 7 - 7 - 7 - 7 - 7 |   | 0:00-10    | +++++++++++++++++++++++++++++++++++++++ | +++++++++ | <br> |   | + + + + |

Рисунок 8.6 – Окно График

Для добавления параметра устройства на график перейдите в главное окно и разверните дерево параметров в области параметров. Выберите параметр, который необходимо визуализировать, нажмите ПКМ и выберите **Добавить на график**.

| Измеренная величина на              | Bx  | NaN                     | 0      |        |
|-------------------------------------|-----|-------------------------|--------|--------|
| Входная величина на Вхо,            | де  | NaN                     | 0      |        |
| Тип датчика на Входе (Тур           | be) | TXK(L)                  | TXK(L) |        |
| Полоса фильтра (Fil.b)              | 176 | Лобавить на график      |        |        |
| Постоянная времени фил              | 6   | Добавить по трафик      |        |        |
| Положение десятичной т              | +~~ | дооавить в отслеживание |        |        |
| Нижний порог приведен               | ₹   | Прочитать значения      |        | F5     |
| Верхний порог приведен              | Ţ   | Записать значения       |        | F6     |
| Тип функции для измери <sup>.</sup> | D   | Копировать значения     |        | Ctrl+C |
| Коэффициент 1 взвешенн              | ĉ   | Вставить значения       |        | Ctrl+V |
| Коэффициент 2 взвешенн              |     | Развернуть дерево       |        | Ctrl+E |
| Период выборки анализа              | R   | Свернуть дерево         |        | Ctrl+Q |

#### Рисунок 8.7 – Контекстное меню параметров

#### • ПРИМЕЧАНИЕ

Параметры, не предназначенные для визуализации (строковые, IP-адреса и подобные) не будут графически отображены, но их текущее значение будет отображаться в области параметров.

В окне **График** отобразятся подключенные устройства и выбранные параметры. Для каждого параметра доступен выбор цвета и типа линии:

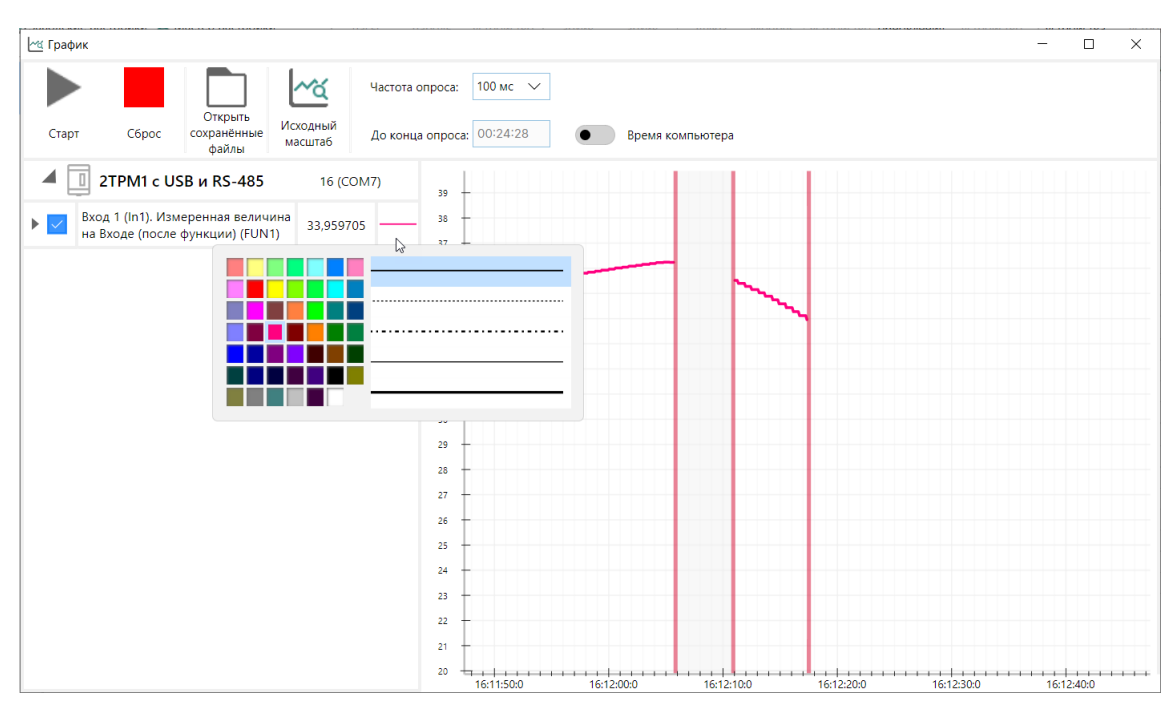

Рисунок 8.8 – Окно График с добавленными параметрами

### ПРИМЕЧАНИЕ

Одновременно на графике может отображаться не более 10 параметров.

### Панель инструментов окна График

| 🗠 График |       |                                 |                                              |                  |          |   |                  | - | × |
|----------|-------|---------------------------------|----------------------------------------------|------------------|----------|---|------------------|---|---|
|          |       |                                 | <u>~~~~~~~~~~~~~~~~~~~~~~~~~~~~~~~~~~~~~</u> | Частота опроса:  | 100 мс 🗸 |   |                  |   |   |
| Старт    | Сброс | Открыть<br>сохранённые<br>файлы | Исходный<br>масштаб                          | До конца опроса: | 00:24:28 | • | Время компьютера |   |   |

Рисунок 8.9 – Панель инструментов окна График

- Старт/Стоп кнопка запуска или остановки отображения графика. После запуска показатели всех добавленных параметров будут отображаться на графике.
- Сброс возврат графика в начальное состояние. Отображение данных сбрасывается, все добавленные параметры остаются.
- Открыть сохраненные файлы просмотр папки с файлами в формате .csv, содержащими измеренные значения параметров.
- Исходный масштаб возврат области графика к исходному масштабу.
- Частота опроса выбор интервала опроса параметров, мс.
- До конца опроса время оставшееся до завершения опроса.
- Время компьютера/продолжительность переключение оси Х между временем компьютера и продолжительностью опроса.

### Область параметров окна График

В области параметров окна График отображаются подключённые приборы и их параметры:

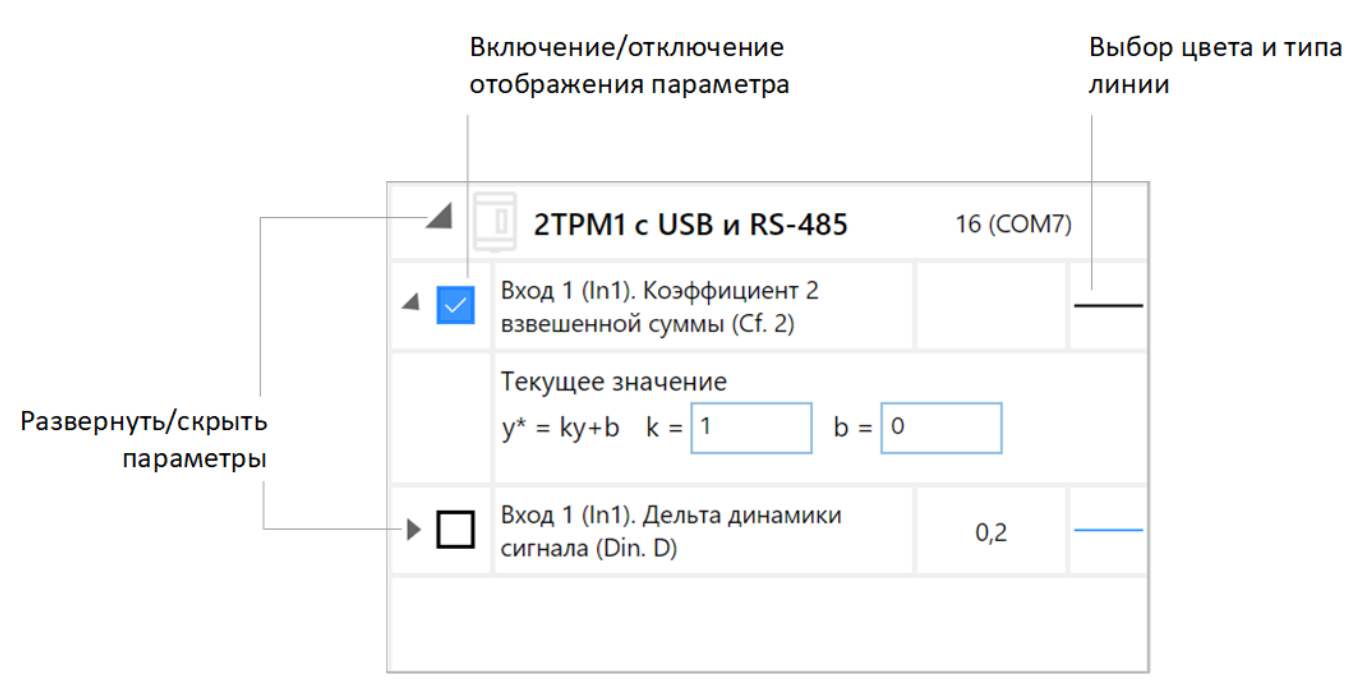

Рисунок 8.10 – Область параметров окна График

На графике доступна функция масштабирования параметра. Масштабирование рассчитывается по формуле:  $y` = k \times y + b$ ,

где:

у – значение параметра, приходящее с устройства;

k – коэффициент масштабирования;

b – коэффициент смещения;

у` – новое значение параметра, которое отображается на графике.

### Область графика

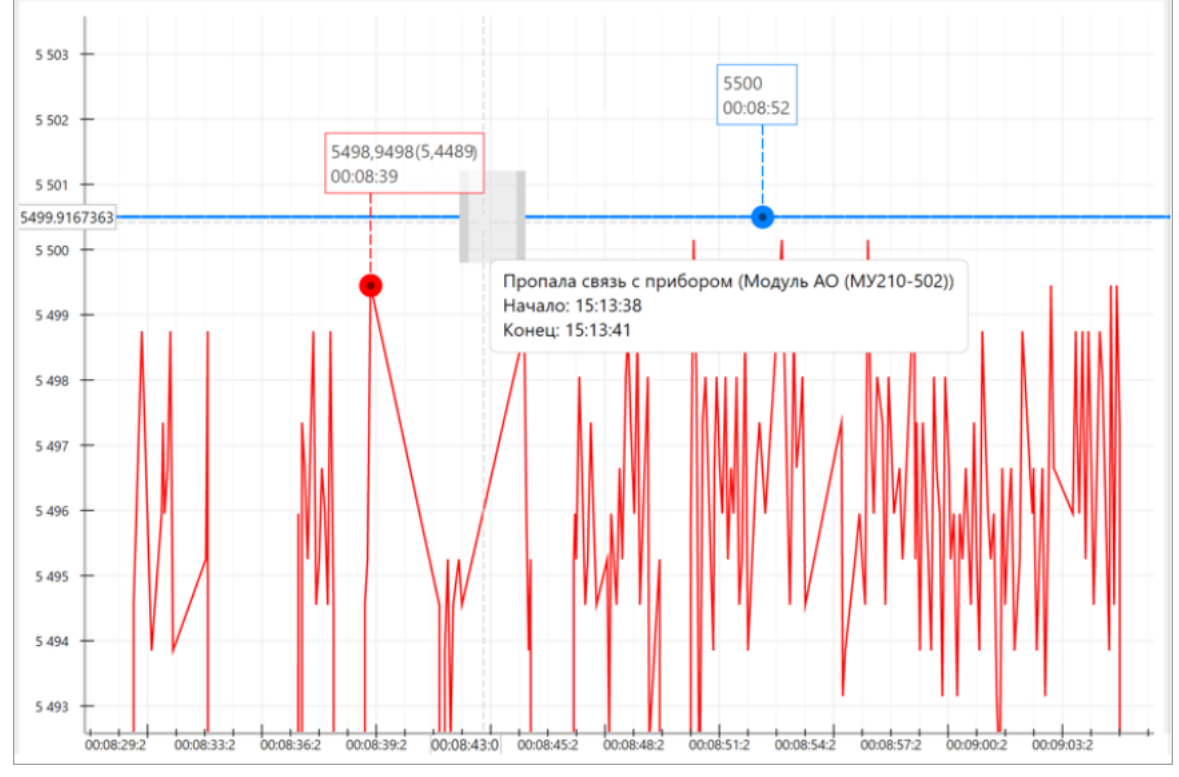

Рисунок 8.11 – Область графика

В области графика отображается график с осями X и Y. Ось Y показывает значения параметров, ось X — в зависимости от настроек отображает время компьютера или продолжительность опроса. График обновляется в реальном времени в соответствии с выбранной частотой опроса и выбранными параметрами.

Для запуска отображения параметра нажмите кнопку **Старт** на панели инструментов окна **График**. Показатели всех добавленных параметров начнут отображаться в режиме реального времени.

Чтобы приостановить отображение графика, нажмите кнопку **Стоп** на панели инструментов окна **График**. На графике отобразится красная вертикальная линия, показывающая начало паузы. После повторного запуска отобразится вторая красная линия, показывающая конец паузы (старт отображения).

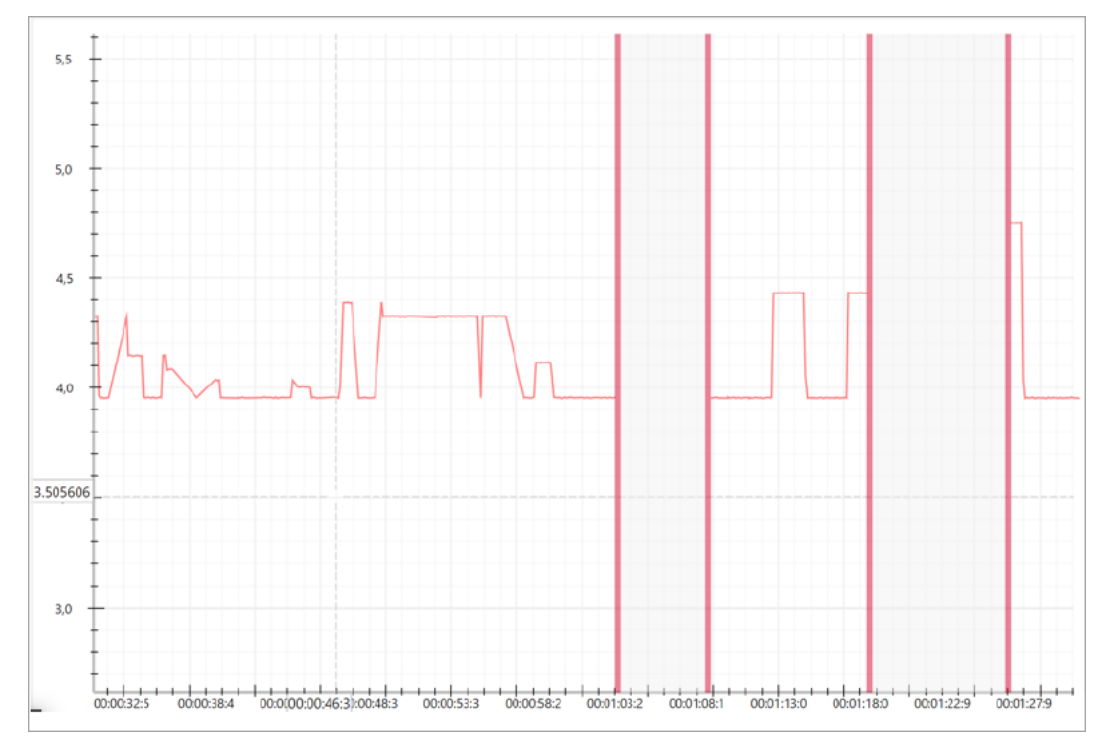

Рисунок 8.12 – Отображение пауз на графике

Для сброса графика к начальному состоянию нажмите кнопку **Сброс**. Все полученные данные будут удалены, параметры, добавленные для отображения, сохранятся.

Чтобы временно скрыть параметр из графика, уберите галочку в соответствующей строке в списке параметров. Данные параметра в области графика будут скрыты.

#### ПРИМЕЧАНИЕ

Опрос скрытых параметров продолжится, при повтором включении параметра данные отобразятся за весь период опроса.

Дополнительные возможности:

- Масштабирование графика увеличение или уменьшение масштаба с помощью прокрутки колесика мыши по осям X или Y (отдельное масштабирование осей) или по области графика (одновременное масштабирование двух осей). Также масштабирование возможно выделением области – выделенная область автоматически масштабируется по размеру окна.
- Закрепление значений фиксирование важных точек на графике для отслеживания конкретных моментов. Чтобы закрепить значения нажмите ПКМ на линию графика, в открывшемся контекстном меню выберите пункт Закрепить.
- Потеря связи с прибором— в случае потери связи с устройством линия, отображающая данные на графике, оборвется. В случае возобновлении связи график продолжит отображаться после разрыва.

#### Экспорт значений параметров, добавленных на график

При каждом запуске графика **Owen Configurator** автоматически формирует файл в формате .*csv*, в котором сохраняются данные параметров, добавленных на график.

Файлы сохраняются в папку, расположенную по адресу

C:\Users\AppData\Roaming\OWEN\OWEN\_Configurator\GraphicsLog\DD.MM.YYYY\

Размер папки не может превышать 200 Мб. В случае заполнения папки на 90% появится уведомление об окончании выделенного места на диске. При переполнении папки более ранние файлы будут автоматически удалены.

Имя файла содержит:

## 16-11-38-2TPM1 с USB и RS-485 (16 (COM7)).csv

Время Наименование Адрес начала устройства устройства записи

#### Рисунок 8.13 – Имя файла

Для каждого устройства создается отдельный файл. При потере связи с устройством запись информации приостанавливается, при остановке опроса, сбросе или завершении работы графика — прекращается.

Информация в файле сохраняется в виде таблицы:

| н<br>и<br> | Іомер<br>змерения | Теку<br>врем<br>комп | цее<br>я<br>ьютера | Время с<br>начала<br>измерения |          |              |        | Данные<br>параметр | ов      |               |
|------------|-------------------|----------------------|--------------------|--------------------------------|----------|--------------|--------|--------------------|---------|---------------|
| № п/       | п Время на комп   | ьютере               | Время с нача       | ла измерения                   | Температ | ура, 1 канал | Давлен | ие, 2 канал        | Уровени | воды, 3 канал |
|            | 1 11:59:29.3      |                      | 00:00:00.1         |                                |          | 27,214       |        | 1,564              |         | 21,345        |
|            | 2 11:59:29.4      |                      | 00:00:00.2         |                                |          | 27,218       |        | 1,566              |         | 21,354        |
|            | 3 11:59:29.5      |                      | 00:00:00.3         |                                |          | 27,213       |        | 1,565              |         | 21,371        |

#### Рисунок 8.14 – Структура файла .csv

## [i]

Редактирование данных в файле во время работы Графика может привести к потере данных.

## 8.3 Работа с архивом

ПРИМЕЧАНИЕ

Для сохранения архивов устройств выделите устройства и выберите команду контекстном меню устройства или в главном меню **Проект**.

В открывшемся окне укажите путь к папке, в которой будут созданы файлы архива, или создайте новую папку нажатием кнопки Создать папку.

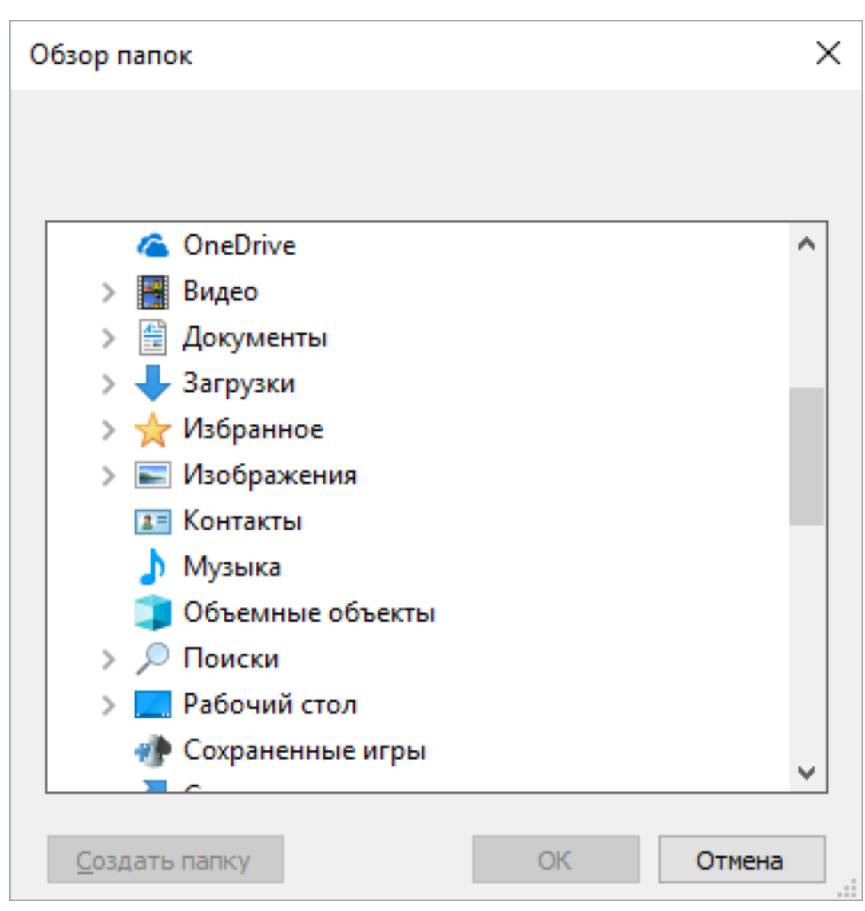

Рисунок 8.15 – Выбор директории сохранения архива

В указанной папке будут сохранены файлы архивов устройств в формате \*. csv. Для каждого устройства создается отдельный файл архива.

После сохранения архивов отобразится уведомление.

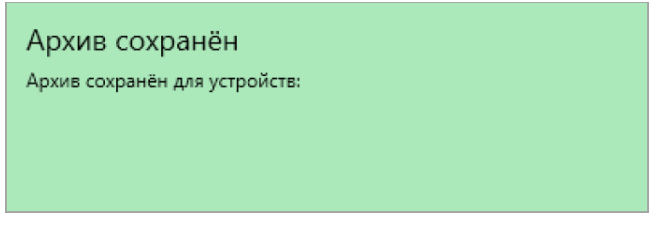

Рисунок 8.16 – Уведомление о сохранении архива

## Настройка архива

Для приборов на новой платформе (например, MX210) доступна настройка архива.

Для настройки архива нажмите кнопку 📶 Настроить архив в главном меню Проект.

| à          | Настройка           | архива            | ×      |
|------------|---------------------|-------------------|--------|
| Период а   | рхивирования, сек   | 30                |        |
| Количест   | во файлов архива    | 100               |        |
| Размер ф   | айла архива, байт   | 2048              |        |
| Период п   | ерезаписи архива: 🕜 |                   |        |
| 1 сут 10 ч | а 49 мин            |                   |        |
|            |                     | Записать значения | Отмена |

Рисунок 8.17 – Настройка архива

Доступные параметры:

- Период архивирования, сек период записи данных в архив;
- Количество файлов архива максимальное количество файлов архива;
- Размер файла архива, байт;
- Период перезаписи архива время, через которое данные начнут перезаписываться, начиная с самых поздних.

## 8.4 Параметры устройства для обмена по сети

Для просмотра параметров устройства, доступных по сети, нажжмите на кнопку Параметры устройства в контекстном меню устройства или в главном меню **Проект**.

В открывшемся окне будут отображаться параметры устройства для обмена по сети.

G

#### Параметры устройства для обмена по сети

#### МВ210-202 Номер: 67615190732283709

Текущий IP адрес: 10.20.20.122 Текущая маска подсети: 255.255.0.0 Текущий IP адрес шлюза: 10.2.1.1 Протокол: Modbus TCP Порядок байт: Старшим байтом вперёд

Порядок регистров: Младшим регистром вперёд

| Параметр            | Группа             | Адрес | Адрес (hex) | Количество<br>регистров | Функция чтения | Функция записи | Тип данных   |   |
|---------------------|--------------------|-------|-------------|-------------------------|----------------|----------------|--------------|---|
| Время и дата (UTC)  | Часы реального в   | 61568 | 0xF080      | 2                       | 3              | -              | Date time 32 | ^ |
| Часовой пояс        | Часы реального в   | 61570 | 0xF082      | 1                       | 3              | 16             | Signed 16    |   |
| Время в миллисек    | Часы реального в   | 61563 | 0xF07B      | 2                       | 3              | -              | Unsigned 32  |   |
| Текущий IP адрес    | Hастройки Ethernet | 26    | 0x001A      | 2                       | 3              | -              | Unsigned 32  |   |
| Текущая маска по    | Hастройки Ethernet | 28    | 0x001C      | 2                       | 3              | -              | Unsigned 32  |   |
| Текущий IP адрес    | Настройки Ethernet | 30    | 0x001E      | 2                       | 3              | -              | Unsigned 32  |   |
| DNS сервер 1        | Hастройки Ethernet | 12    | 0x000C      | 2                       | 3              | 16             | Unsigned 32  |   |
| DNS сервер 2        | Hастройки Ethernet | 14    | 0x000E      | 2                       | 3              | 16             | Unsigned 32  |   |
| Установить IP адрес | Hастройки Ethernet | 20    | 0x0014      | 2                       | 3              | 16             | Unsigned 32  |   |
| Установить маску    | Hастройки Ethernet | 22    | 0x0016      | 2                       | 3              | 16             | Unsigned 32  |   |
| Установить IP адр   | Hастройки Ethernet | 24    | 0x0018      | 2                       | 3              | 16             | Unsigned 32  |   |
| Режим DHCP          | Hастройки Ethernet | 32    | 0x0020      | 1                       | 3              | 16             | Enum 3       |   |
| Подключение к О     | Настройки подкл    | 35    | 0x0023      | 1                       | 3              | 16             | Enum 2       |   |
| Статус подключен    | Настройки подкл    | 36    | 0x0024      | 1                       | 3              | -              | Enum 5       |   |
| Напряжение          | Состояние батареи  | 801   | 0x0321      | 1                       | 3              | -              | Unsigned 16  |   |
| Таймаут перехода    | Modbus Slave       | 700   | 0x02BC      | 1                       | 3              | 16             | Unsigned 8   |   |
| Разрешение конф     | Права удалённого   | 701   | 0x02BD      | 1                       | 3              | 16             | Enum 2       |   |
| Управление и зап    | Права удалённого   | 702   | 0x02BE      | 1                       | 3              | 16             | Enum 2       |   |
| Доступ к регистра   | Права удалённого   | 703   | 0x02BF      | 1                       | 3              | 16             | Enum 4       |   |
| Статус              | Статус прибора     | 61620 | 0xF0B4      | 2                       | 3              | -              | Unsigned 32  |   |
| Период архивиро     | Архив              | 900   | 0x0384      | 1                       | 3              | 16             | Unsigned 16  |   |
| Количество архив    | Архив              | 901   | 0x0385      | 1                       | 3              | 16             | Unsigned 16  | ~ |

#### Рисунок 8.18 – Окно просмотра параметров устройства для обмена по сети

В зависимости от типа протокола связи с устройством в таблице ниже будут отображаются следующие параметры:

- Параметр — имя параметра.
- Группа название группы в которой содержится параметр.
- Адрес адрес регистра.
- Адрес (hex) адрес регистра в шестнадцатеричной системе счисления.
- Количество регистров количество регистров, отведенное для хранения значения параметра.
- Функция чтения код функции чтения. Функция записи код функции записи.
- Тип данных тип данных параметра.

Для сохранения значения параметров в файле с расширением \*.csv нажмите кнопку Сохранить.

## 8.5 Информация об устройстве

**Информация об устройстве** в контекстном Для просмотра информации об устройстве нажмите кнопку меню устройства или в главном меню Проект.

Откроется окно с информацией об устройстве:

| Общая информация                 | Обновить                                |
|----------------------------------|-----------------------------------------|
| Имя устройства                   | MB210-202                               |
| Версия программного обеспечения  | 1.1.3                                   |
| Заводской номер                  | 67615190732283709                       |
| Время создания файла (UTC)       | 07.11.2024 6:30:05                      |
| Тараметры                        |                                         |
| Напряжение                       | 3088                                    |
| Статус                           | 0000 0000 0000 0000 0001 0000 0000 0000 |
| Последний индекс архива          | 20                                      |
| Состояние дискретных входов 1-20 | 0000 0000 0000 1111 1111 1111 1111 1111 |
| Значение дополнительного режи    | 40                                      |
| Значение дополнительного режи    | 39                                      |
| Значение дополнительного режи    | 40                                      |
| Значение дополнительного режи    | 46                                      |
| Значение дополнительного режи    | 39                                      |
| Значение дополнительного режи    | 40                                      |
| Значение дополнительного режи    | 39                                      |
| Значение дополнительного режи    | 39                                      |
| Значение счётчика импульсов      | 38                                      |
| Значение счётчика импульсов      | 39                                      |
| Значение счётчика импульсов      | 40                                      |
| Значение счётчика импульсов      | 38                                      |
| Значение счётчика импульсов      | 40                                      |
| Значение счётчика импульсов      | 39                                      |
| Значение счётчика импульсов      | 40                                      |
| Значение счётчика импульсов      | 39                                      |
| Значение счётчика импульсов      | 38                                      |
| Значение счётчика импульсов      | 39                                      |
| Значение счётчика импульсов      | 38                                      |
| Значение счётчика импульсов      | 40                                      |

Рисунок 8.19 – Окно информации об устройстве

Для диагностики устройства нажмите кнопку **Обновить** и считайте актуальные значения и статусы параметров, которые отобразятся в окне. Корректные параметры никак не выделяются. Некорректные параметры выделяются красным цветом.

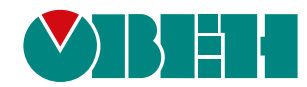

Россия, 111024, Москва, 2-я ул. Энтузиастов, д. 5, корп. 5 тел.: +7 (495) 641-11-56, факс: (495) 728-41-45 тех. поддержка 24/7: 8-800-775-63-83, support@owen.ru отдел продаж: sales@owen.ru www.owen.ru per.:1-RU-23430-1.41